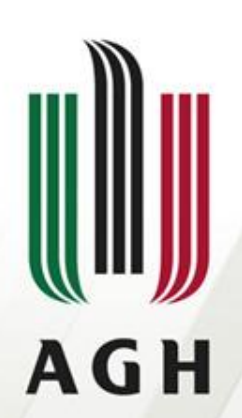

AKADEMIA GÓRNICZO-HUTNICZA IM. STANISŁAWA STASZICA W KRAKOWIE

# Obliczenia inżynierskie – arkusz kalkulacyjny

Technologie informacyjne

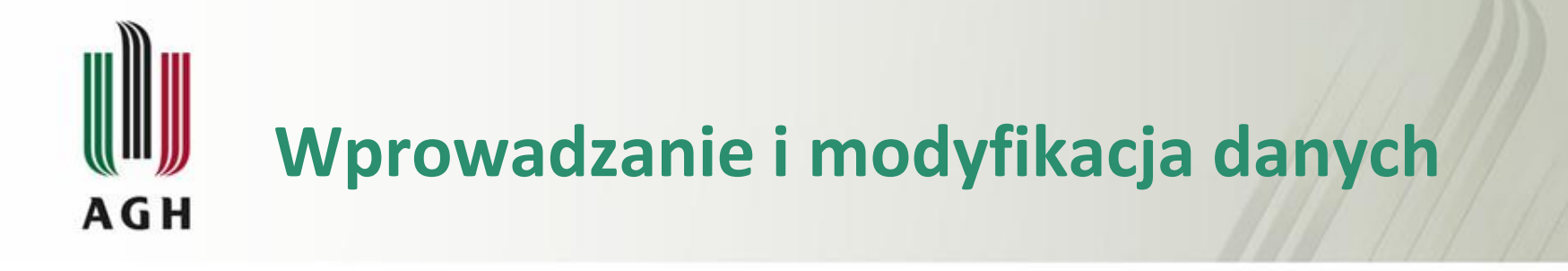

Program Excel rozróżnia trzy typy danych:

- Etykiety tak określa sie wpisywany tekst: tytuł tabeli, nagłówki kolumn i wierszy. Etykiety tekstowe są standardowo wyrównywane do lewej krawędzi komórki.
- Liczby są to wartości liczbowe wprowadzone do komórki. Część całkowita liczby od dziesiętnej należy oddzielać przecinkiem lub kropka z klawiatury numerycznej. Najprostszym sposobem rozpoznania, czy dane są wprowadzone prawidłowo, jest kontrolowanie sposobu wyrównywania. Liczby standardowo są wyrównywane do prawej krawędzi komórki.
- Wzory (formuły) są to wszelkie zapisy złożone z liczb, adresów komórek, operatorów arytmetycznych i specjalnych wbudowanych funkcji.

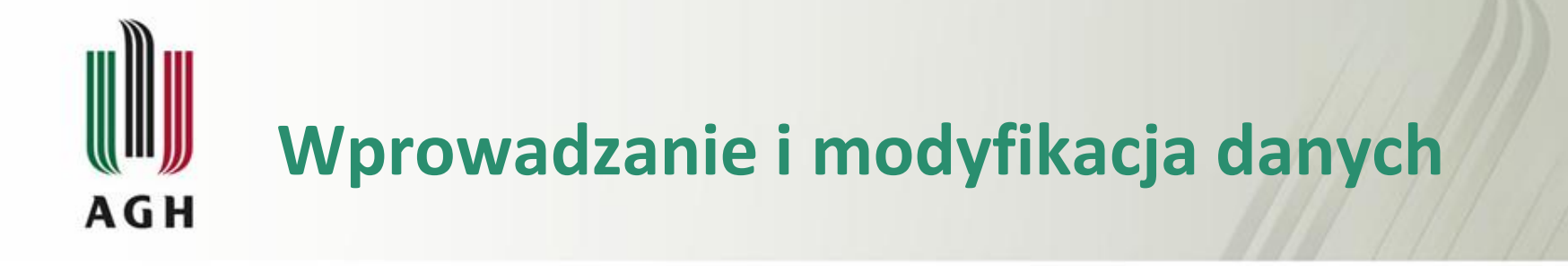

Wprowadzenie danych do arkusza kalkulacyjnego polega na uaktywnieniu odpowiedniej komórki i wpisaniu ich z klawiatury. Wpisywane znaki są widoczne jednocześnie w komórce i na pasku formuły.

Zatwierdzenie wprowadzonych danych odbywa sie automatycznie przy przejściu do innej komórki.

Zmianę komórki aktywnej można zrealizować:

- klawiszami kierunkowymi, zgodnie ze wskazywanym przez nie kierunkiem,
- klawiszem Tab (przemieszczanie do następnej komórki w prawo),
- klawiszem Enter (uaktywnienie komórki w następnym wierszu)
- klikając odpowiednia komórkę myszka.

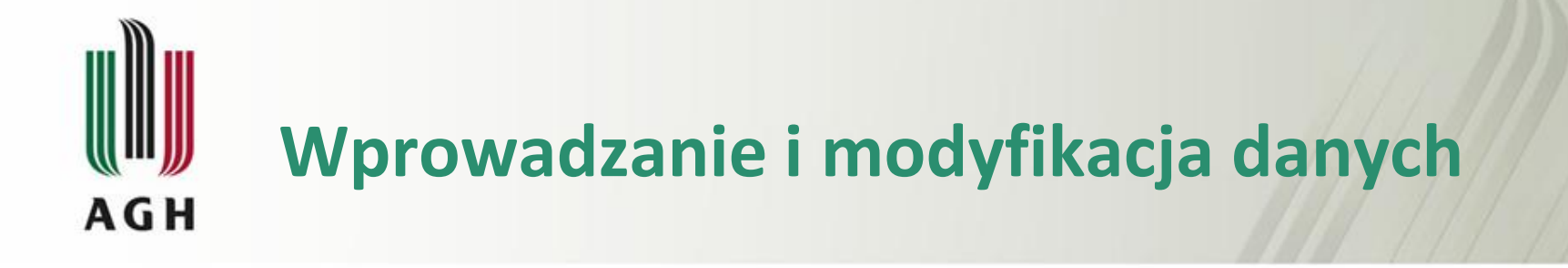

*Dzisiejsza data*, należy przytrzymać klawisze **CTRL + średnik (;)** *Bieżąca godzina*, należy przytrzymać klawisze **CTRL** i **SHIFT**, jednocześnie naciskając klawisz **średnika (;)**.

Aby wprowadzić **ułamki**, należy wpisać spację między częścią całkowitą i ułamkiem (na przykład 1 1/8).

W celu wprowadzenia *ułamka bez części całkowitej* należy wpisać najpierw zero (na przykład 0 1/4).

W przypadku wpisania ciągu **(100)** w celu wskazania liczby ujemnej za pomocą nawiasu program Excel wyświetli liczbę w postaci -100.

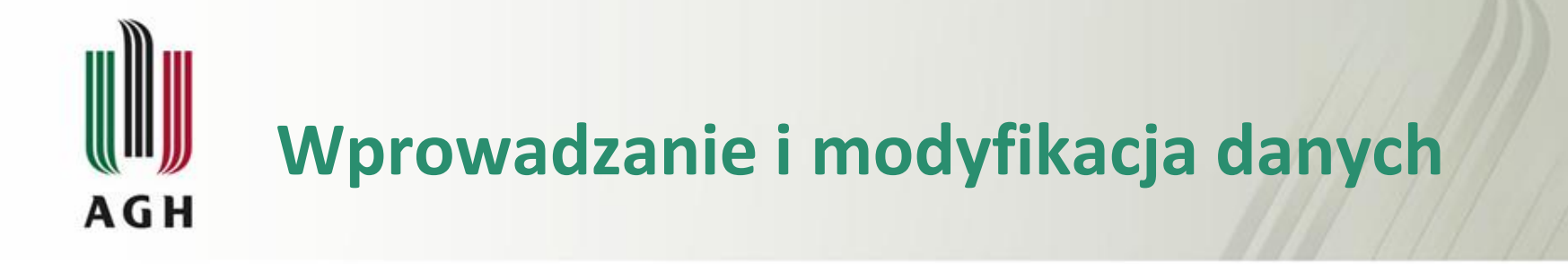

#### Autowypełnianie

Wprowadzanie nazw miesięcy, dni tygodnia, wielokrotności liczb lub innych danych tworzących serię.

Wystarczy wpisać jedną lub kilka pozycji, a program Excel automatycznie rozszerzy serię.

#### Autouzupełnianie

Jeśli kilka pierwszych liter wpisanych w komórce pasuje do wpisu już istniejącego w tej samej kolumnie, program Excel automatycznie wypełni pozostałe znaki. Kiedy znaki zostaną dodane, wystarczy nacisnąć klawisz ENTER.

Aby szybko wypełnić komórkę zawartością komórki położonej powyżej lub po lewej stronie wypełnianej komórki, można nacisnąć klawisze CTRL+D lub CTRL+R.

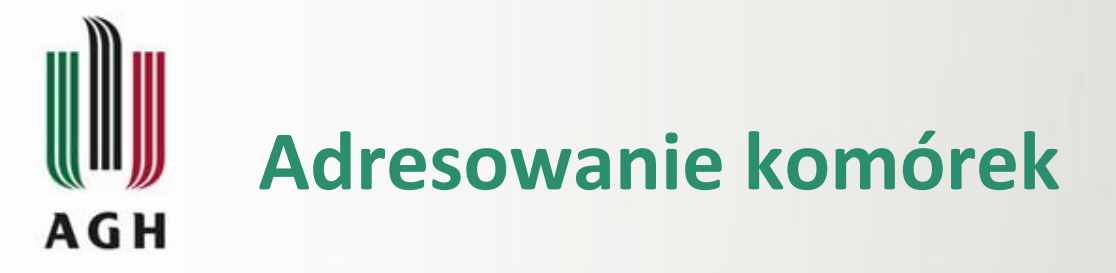

Adresowanie względne do komórki w formule automatycznie się zmienia, gdy formuła zostanie skopiowana w inne miejsce kolumny lub wiersza.

**Bezwzględne odwołanie** do komórki jest odwołaniem stałym. Odwołania bezwzględne zawierają symbol dolara (\$), np. *\$D\$9*.

Mieszane odwołanie do komórki może mieć bezwzględną kolumnę i względny wiersz lub bezwzględny wiersz i względną kolumnę.

**F4** – zmiana z adresowanie względnego na bezwzględne

| 4   | А         | В         | C       | D           |   |
|-----|-----------|-----------|---------|-------------|---|
| L   |           |           |         |             |   |
| 2   | x         |           | pocz=   | 1           |   |
| 3   | 1         |           | kon=    | 20          |   |
| 1   | 2,9       |           | krok=   | 1,9         |   |
| 5   | 4,8       |           |         |             |   |
| 5 = | A5+\$D\$4 |           |         |             |   |
| 7   | 8,6       |           |         |             |   |
| 3   | 10,5      |           |         |             |   |
| )   | 12,4      |           |         |             |   |
| 0   | 14,3      |           |         | A           | В |
| 1   | 16,2      |           | 1       |             |   |
| 2   | 18,1      |           | 2       | x           |   |
| 3   | 20        |           | 3       | =D2         | - |
| 4   |           |           | 4       | =A3+\$D\$4  |   |
|     |           |           | 5       | =A4+\$D\$4  |   |
|     | 0         | 2         | 6       | =A5+\$D\$4  |   |
|     | C         | D         | 7       | =A6+\$D\$4  |   |
|     | -         |           | 8       | =A7+\$D\$4  |   |
| -   | pocz=     | 1         | 9       | =A8+\$D\$4  |   |
| -   | Kon=      | 20        | 10      | =A9+\$D\$4  |   |
| _   | кгок= =(  | D3-D2)/10 | 11      | =A10+\$D\$4 |   |
|     |           |           | 12      | =A11+\$D\$4 |   |
|     |           |           | 13      | =A12+\$D\$4 |   |
|     |           |           | 14-2012 |             |   |

14

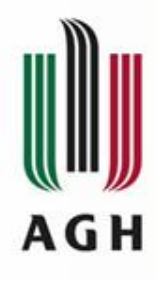

## Odwołania do komórek

| Odwołania do komórek | Odwołują się do wartości w                                                         |
|----------------------|------------------------------------------------------------------------------------|
| A10                  | komórce znajdującej się w kolumnie A i wierszu 10                                  |
| A10;A20              | komórce A10 i komórce A20                                                          |
| A10:A20              | zakresie komórek znajdujących się w kolumnie A i<br>wierszach od 10 do 20          |
| A10:E10              | zakresie komórek znajdujących się w wierszu 10 i<br>kolumnach od A do E            |
| A10:E20              | zakresie komórek znajdujących się w kolumnach<br>od A do E i wierszach od 10 do 20 |

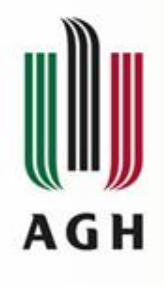

#### **Operatory arytmetyczne**

| Operator | Działanie   | Przykłady        |  |
|----------|-------------|------------------|--|
| +        | dodawanie   | =A3+A5           |  |
| -        | odejmowanie | =D2-F2           |  |
| *        | mnożenie    | =A2*E3, =4*A5    |  |
| /        | dzielenie   | =B2/A1, =D3/2    |  |
| ۸        | potęgowanie | =A3^3, =B2^(1/3) |  |
| %        | procent     | =A2%             |  |

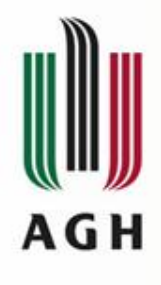

### **Operatory porównania**

| Operator | Znaczenie          | Przykład              |
|----------|--------------------|-----------------------|
| =        | równe              | =A3=A5                |
| >        | większe niż        | =D2>F2                |
| <        | mniejsze niż       | =A2 <e3< th=""></e3<> |
| >=       | większe lub równe  | =B2>=A1               |
| <=       | mniejsze lub równe | =A3<=D2               |
| <>       | różne              | =A2<>B3               |

wynik: **PRAWDA** lub **FAŁSZ** 

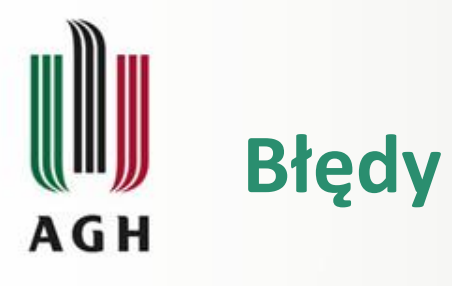

•##### Kolumna jest zbyt wąska, aby wyświetlić w niej zawartość. Zwiększ szerokość kolumny, zmniejsz rozmiar zawartości, aby dopasować ją do kolumny, lub zastosuj inny format liczb.

•**#ADR!** Odwołanie do komórki jest nieprawidłowe. Możliwe, że komórki zostały usunięte lub pominięte.

•**#ARG!** Formuła odwołuje się do niewłaściwych argumentów (np. zły typ argunentu)

•**#NAZWA?** Możliwe, że błędnie wpisano nazwę funkcji lub użyto nazwy, której program Excel nie rozpoznaje.

•#DZIEL/0! Użyta formuła lub funkcja dzieli przez 0 lub puste komórki.

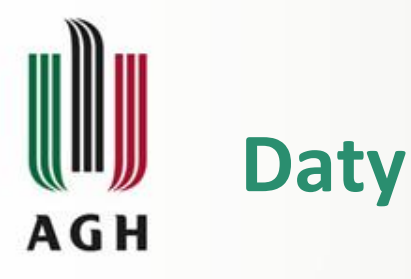

Daty w programie Excel przechowywane są jako kolejne liczby.

**Uwaga** W formułach programu Excel nie można używać dat wcześniejszych niż 1 stycznia 1900.

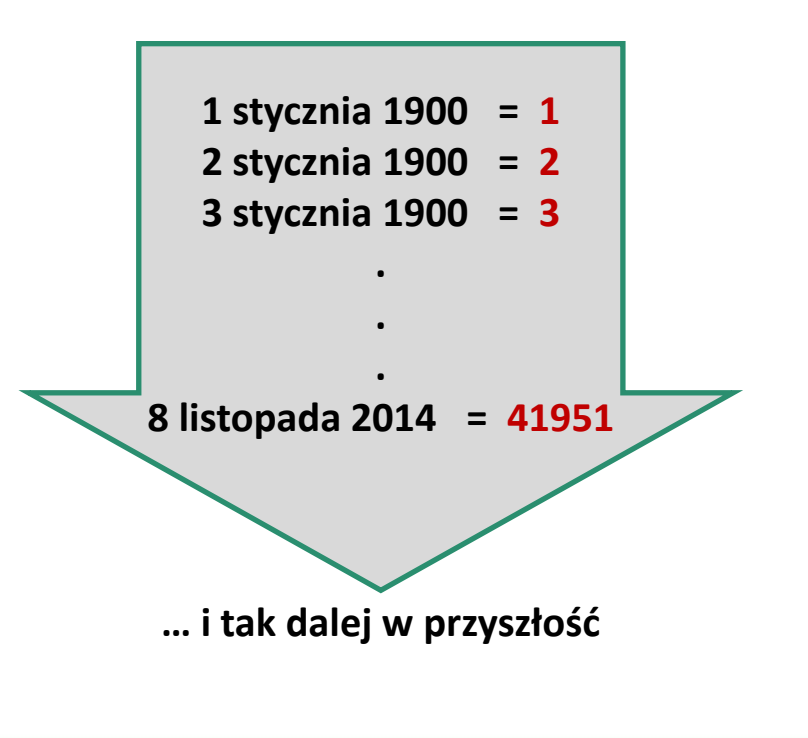

| Liczby Wyrównanie                                                                                                    | Czcionka                                                                                                    | Obramowanie                                                                                                    | Wypełnienie                                           | Ochrona                                                        |                                 |
|----------------------------------------------------------------------------------------------------|----------------------------------------------------------------------------------------------------|----------------------------------------------------------------------------------------------------|-------------------------------------------------------|----------------------------------------------------------------|---------------------------------|
| Categoria:<br>Ogólne<br>Liczbowe<br>Walutowe<br>Księgowe<br>Data<br>Czas<br>Procentowe<br>Ułamkowe<br>Naukowe<br>Naukowe<br>Tekstowe<br>Specjalne<br>Niestandardowe | Przykład<br>8 listopad<br>1yp:<br>*2001-03<br>*14 marze<br>14-03<br>2001-03-<br>01-03-14<br>14 mar 01<br>Ust <u>a</u> wienia<br>Polski | Przykład<br>8 listopad 2014<br>Typ:<br>*2001-03-14<br>*14 marzec 2001<br>14-03<br>2001-03-14<br>01-03-14<br>14 mar<br>14 mar<br>14 mar<br>14 mar<br>14 mar<br>14 mar<br>15 marzec<br>2001-03-14<br>14 mar<br>14 mar<br>14 mar<br>14 mar<br>14 mar<br>14 marzec<br>14 marzec<br>2001-03-14<br>14 marzec<br>2001-03-14<br>15 marzec<br>2001-03-14<br>15 marzec<br>2001-03-14<br>15 marzec<br>2001 |                                                       |                                                                |                                 |
| -                                                                                                    |                                                                                                    |                                                                                                    |                                                       |                                                                |                                 |
| W formatach daty liczby<br>rozpoczynające się gwia<br>dla systemu operacyjne<br>operacyjnego.                                                                       | v kolejne daty<br>uzdką (*) mają<br>go. Na format                                                                                      | i godziny są wyśw<br>wpływ zmiany us<br>y bez gwiazdki nie                                                                                                    | ietlane jako war<br>tawień regionalr<br>mają wpływu u | tości daty. Na for<br>nych daty i godziny<br>stawienia systemu | maty daty<br>y określonych<br>J |

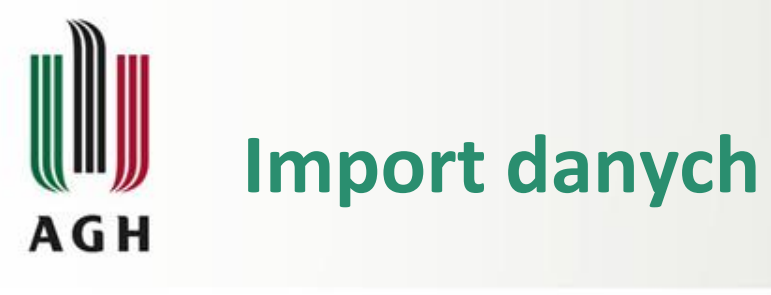

|                                                                    | X 🖬 🤊 - (°' -                      | <b> ↓</b>                                                             |                                              |
|--------------------------------------------------------------------|------------------------------------|-----------------------------------------------------------------------|----------------------------------------------|
|                                                                    | Plik Narzęd                        | zia główne Wstawianie                                                 | Układ strony For                             |
|                                                                    | Z programu<br>Access Z sieci<br>Da | Z innych<br>tekstu źródeł * Istniejące<br>połączenia<br>ne zewnętrzne | Odśwież<br>wszystko + 🕬 Edytuj<br>Połączenia |
| 🔲 dane.txt — Notatnik                                              | A1                                 | Pobierz dane zewnętrzne z plil                                        | ku tekstowego                                |
| Plik Edycja Format Widok Pomoc<br>Andrzej Kowalski<br>Michał Nowak | A A                                | Umożliwia importowanie dar<br>tekstowego.                             | nych z pliku                                 |
| Piotr Grzela<br>Anna Lewandowska                                   | 2                                  | Naciśnij klawisz F1, aby uz                                           | zyskać dalszą pomoc.                         |
| Adrian Bąk                                                         | 3                                  |                                                                       |                                              |
| *                                                                  |                                    |                                                                       |                                              |

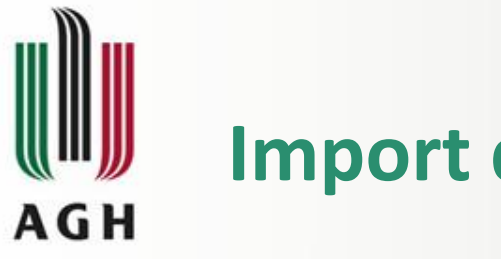

| Import | danych |
|--------|--------|
|        |        |

| Kreator importu tekstu - kiok 123                                                                                                    | S X       |
|----------------------------------------------------------------------------------------------------|-----------|
| Kreator tekstu ustalił, że dane zawierają separatory.                                                                                                 |           |
| Jeśli tak jest, wybierz przycisk Dalej lub wybierz typ najlepiej opisujący Twoje dane.                                                                |           |
| Typ danych źródłowych                                                                                                    |           |
| Wybierz typ pliku, który najlepiej opisuje dane źródłowe:                                                                                             |           |
| Rozdzielany - Znaki, takie jak przecinek czy tabulacja, oddzielają pola.                                                                              |           |
| Stała szerokość - Pola są wyrównane w kolumnach z odstępami między polami.                                                                            |           |
| Rozpocznij import od wiersza: 1 Pochodzenie pliku: <u>1250 : Środkowoeuropejski</u><br>Podgląd pliku D: \zajęcia \technologie informacyjne \dane.txt. | (Windows) |
|                                                                                                    |           |
| 1 Andrzej Kowalski                                                                                                    |           |
| 1 Andrzej Kowalski<br>2 Michał Nowak<br>2 Diotr Grzela                                                                                                | •         |
| 1 Andrzej Kowalski<br>2 Michał Nowak<br>3 Piotr Grzela<br>4 Anna Lewandowska                                                                          |           |
| 1 Andrzej Kowalski<br>2 Michał Nowak<br>3 Piotr Grzela<br>4 Anna Lewandowska<br>5 Adrian Bąk                                                          | •         |
| 1 Andrzej Kowalski<br>2 Michał Nowak<br>3 Piotr Grzela<br>4 Anna Lewandowska<br>5 Adrian Bąk                                                          | -<br>-    |
| 1 Andrzej Kowalski<br>2 Michał Nowak<br>3 Piotr Grzela<br>4 Anna Lewandowska<br>5 Adrian Bąk<br>4                                                     |           |

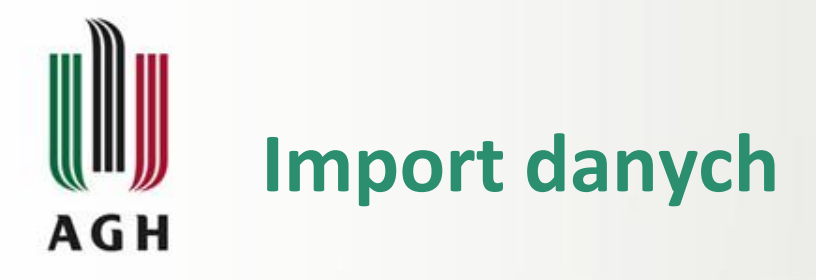

| reator importu to                                                                                  | ekstu - krok 2 z 3                                                                                                    | 8 ×                          |
|----------------------------------------------------------------------------------------------------|----------------------------------------------------------------------------------------------------|------------------------------|
| en ekran umożliwi<br>Ograniczniki<br>Tabulator<br>Śr <u>e</u> dnik<br>Przecinek<br>Spacja<br>Inny: | ia ustawienie ograniczników zawartych w danych. Ich wpływ na tekst można obej<br>Kolejne ograniczniki traktuj jako jeden<br>Kwalifikator tekstu: | jrzeć na podglądzie poniżej. |
| Andrzej Kowa                                                                                       | alski                                                                                                    | <u>^</u>                     |
| Michał Nowal<br>Diotr Grze                                                                         | k<br>ele                                                                                                    |                              |
| Anna Lews                                                                                          | andowska                                                                                                    |                              |
| Adrian Bak                                                                                         |                                                                                                    | -                            |
| 4                                                                                                  |                                                                                                    | *                            |
|                                                                                                    | Anuluj < Wstecz                                                                                                    | Dalej > Zakończ              |

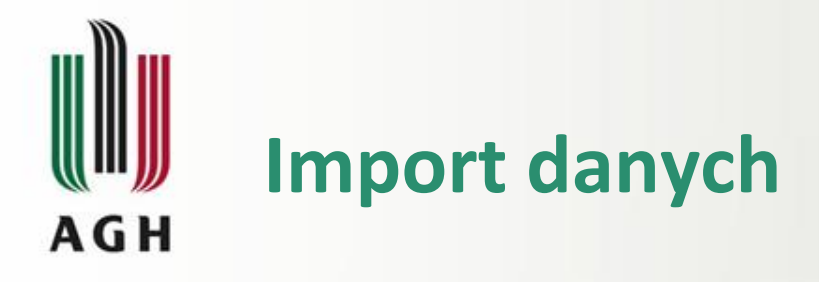

| Greator importu tekstu - krok 3 z                                                                                            | 3                                                                                                    |
|----------------------------------------------------------------------------------------------------|----------------------------------------------------------------------------------------------------|
| To okno dialogowe pozwala wybrać<br>Format danych w kolumnie<br>Ogólny<br>Tekst<br>Data: RMD<br>Nie importuj kolumny (pomiń) | kolumny oraz ustalić typ danych.<br>Format 'Ogólny' konweruje wartości numeryczne na liczby, wartości typu data na daty, a<br>wszystkie pozostałe wartości na tekst.<br>Zaawa <u>n</u> sowane |
| Podgląd danyc <u>h</u><br>Dgólny Dgólny<br>Andrzej Kowalski<br>Michał Nowak<br>Piotr Grzela<br>Anna Lewandowska              |                                                                                                    |
|                                                                                                    | Anului < Wsterz Dalei > Zakończ                                                                                                    |

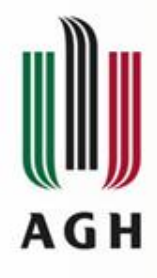

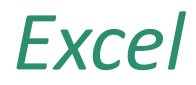

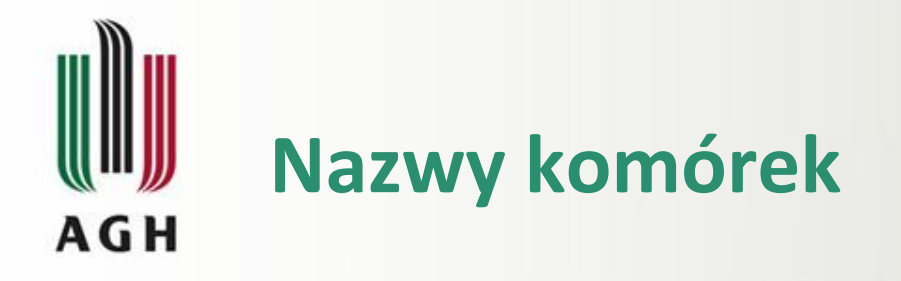

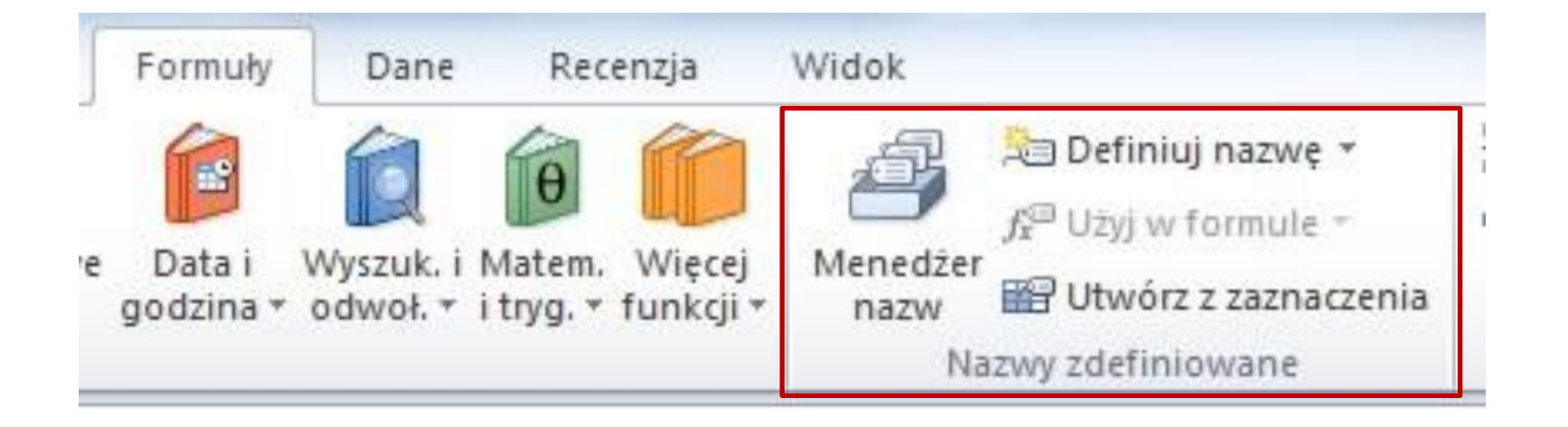

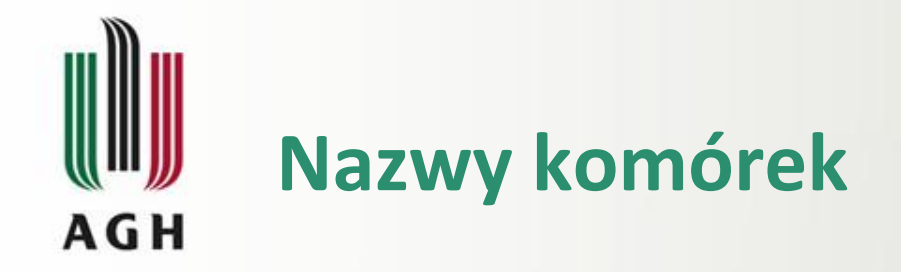

| С                     | D                             | E        | F       |
|-----------------------|-------------------------------|----------|---------|
|                       | pocz=                         | 1        |         |
|                       | kon=                          | 20       |         |
|                       | krok=                         | 1,9      |         |
| lowa nazwa            | 1                             |          | 2 X     |
| N <u>a</u> zwa:       | pocz                          |          |         |
| <u>Z</u> akres:       | Skoroszy                      | /t       | -       |
| K <u>o</u> mentarz:   | Skoroszy                      | 't       | A       |
|                       | Arkusz1<br>Arkusz2<br>Arkusz3 |          |         |
|                       |                               |          | *       |
| Od <u>w</u> ołuje sie | do: =Arkusz                   | 1!\$E\$2 | 1       |
|                       | [                             | OK       | Anuluri |

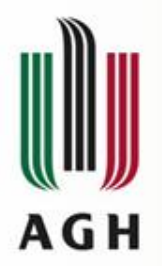

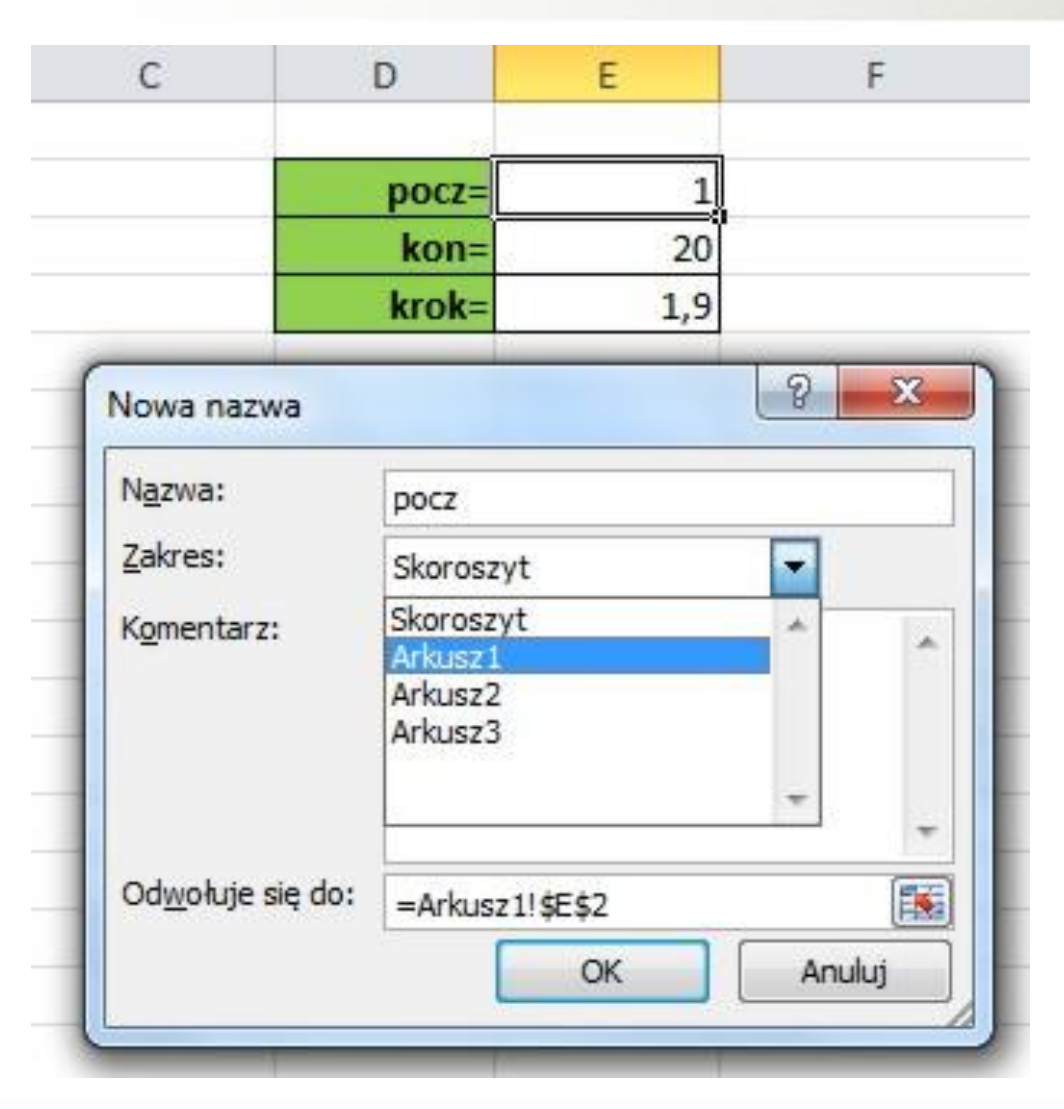

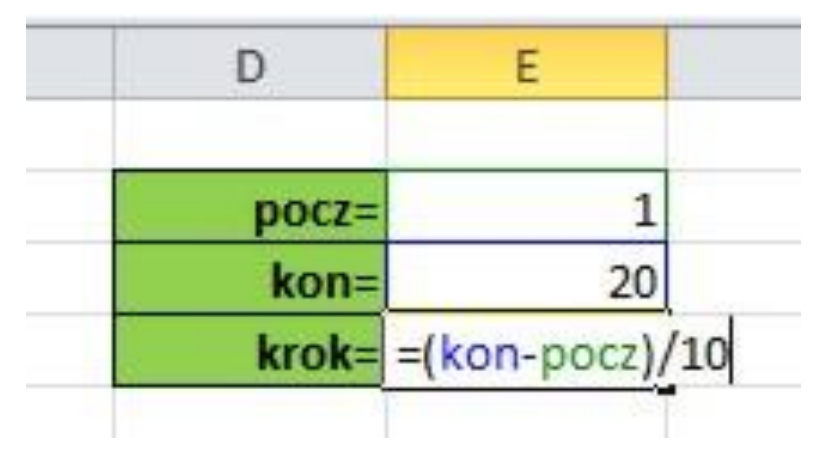

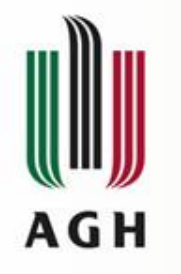

| 1  | А    | В | С                | D                | E          | F        |
|----|------|---|------------------|------------------|------------|----------|
| 1  |      |   |                  |                  |            |          |
| 2  | x    | у |                  | pocz=            | 1          |          |
| 3  | 1    |   |                  | kon=             | 20         |          |
| 4  | 2,9  |   |                  | krok=            | 1,9        |          |
| 5  | 4,8  |   |                  |                  |            | 9 9 1    |
| 6  | 6,7  |   | Nowa nazwa       |                  |            |          |
| 7  | 8,6  |   | Nazwa:           | x                |            |          |
| 8  | 10,5 |   | Zakres:          | Training and the |            |          |
| 9  | 12,4 |   |                  | Arkusz 1         |            |          |
| 10 | 14,3 |   | Komentarz:       |                  |            | ~        |
| 11 | 16,2 |   |                  |                  |            |          |
| 12 | 18,1 |   |                  |                  |            |          |
| 13 | 20   |   |                  |                  |            | -        |
| 14 | 5    |   | Odwołuje się do: | =Arkusz11        | ¢A¢3.¢A¢13 | <b>F</b> |
| 15 |      |   |                  | -AIRUSZ I        | 0K         |          |
| 16 |      |   |                  |                  | OK         | Anuluj   |
| 17 |      |   | 6                |                  |            |          |

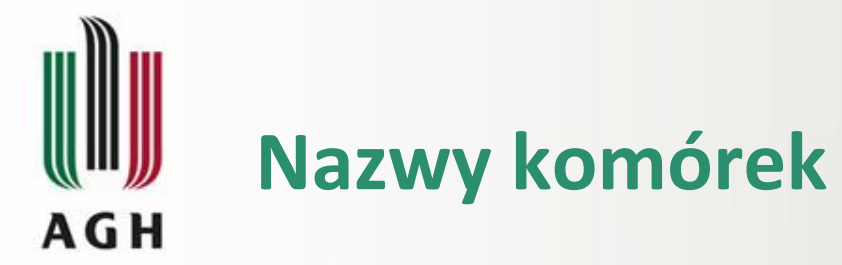

| 1  | А         | В                            | С  | D       |                | E          |                                                                                                    |     |
|----|-----------|------------------------------|----|---------|----------------|------------|----------------------------------------------------------------------------------------------------|-----|
| 1  |           |                              |    |         |                |            |                                                                                                    |     |
| 2  | х         | у                            |    | р       | ocz= 3         |            |                                                                                                    |     |
| 3  | =pocz     | =2* <b>X</b> ^2+ <b>X</b> -1 |    | k       | <b>con=</b> 20 |            |                                                                                                    |     |
| 4  | =A3+krok  | =2*x^2+x-1                   |    | k       | rok= =(ko      | n-pocz)/10 | )                                                                                                    |     |
| 5  | =A4+krok  | =2*x^2+x-1                   |    |         |                |            |                                                                                                    |     |
| 6  | =A5+krok  | =2*x^2+x-1                   |    |         |                |            |                                                                                                    |     |
| 7  | =A6+krok  | =2*x^2+x-1                   | 4  | A       | В              | С          | D                                                                                                    | E   |
| 8  | =A7+krok  | =2*x^2+x-1                   | 1  | 2004134 |                |            | in the second second second second second second second second second second second second second second second |     |
| 9  | =A8+krok  | =2*x^2+x-1                   | 2  | X 1     | y 2            |            | pocz=                                                                                                    | 1   |
| 10 | =A9+krok  | =2*x^2+x-1                   | 4  | 2,9     | 18,72          |            | krok=                                                                                                    | 1,9 |
| 1  | =A10+krok | =2*x^2+x-1                   | 5  | 4,8     | 49,88          |            |                                                                                                    |     |
| 12 | =A11+krok | =2*x^2+x-1                   | 6  | 6,7     | 95,48          |            |                                                                                                    |     |
| 13 | =A12+krok | =2*x^2+x-1                   | 7  | 8,6     | 155,52         |            |                                                                                                    |     |
|    | AIZTRIOR  | 2 7 2 7 7 1                  | 8  | 10,5    | 230            |            |                                                                                                    |     |
|    |           |                              | 9  | 12,4    | 318,92         |            |                                                                                                    |     |
|    |           |                              | 10 | 14,3    | 422,28         |            |                                                                                                    |     |
|    |           |                              | 11 | 16,2    | 540,08         |            |                                                                                                    |     |

18,1

672,32

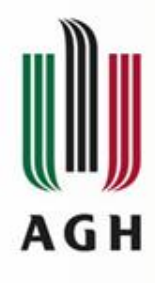

| Nowy                                  | Edytuj Usuń                      |                                                           |                               | Eilt -    |
|---------------------------------------|----------------------------------|-----------------------------------------------------------|-------------------------------|-----------|
| Nazwa                                 | Wartość                          | Odwołuje się do                                           | Zakres                        | Komentarz |
| 🗐 kon                                 | 20                               | =Arkusz1!\$E\$3                                           | Arkusz1                       |           |
| i krok<br>i pocz<br>i x               | 1,9<br>1<br>{"1";"2,9";"4,8";"6, | =Arkusz1!\$E\$4<br>=Arkusz1!\$E\$2<br>=Arkusz1!\$A\$3:\$A | Arkusz1<br>Arkusz1<br>Arkusz1 |           |
| <u>d</u> wołuje <mark>s</mark> ię do: | usz 1!\$E\$3                     |                                                           |                               | E         |

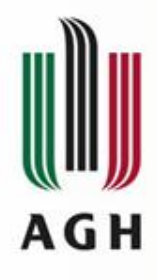

# Tabele

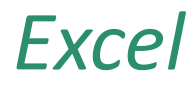

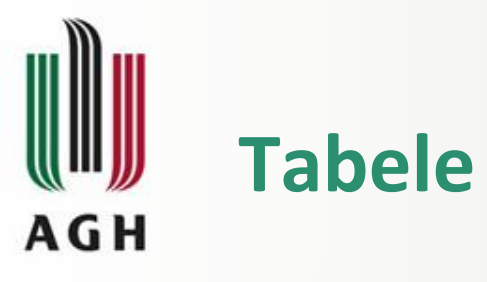

| X    | J 9                          | (* -   -  | -                      |           |                          |                |                   |   |
|------|------------------------------|-----------|------------------------|-----------|--------------------------|----------------|-------------------|---|
| P    | lik                          | Narzędzia | główne                 | Wst       | tawianie                 | Ukła           | d strony          |   |
| prze | Tabela<br>estawna •<br>Tabel | Tabela    | Obraz (                | Dbiekt    | Kształty<br>Ilustrac     | SmartArt<br>je | Zrzut<br>ekranu * | K |
|      | D1                           | Tabela (  | Ctrl+T)                |           |                          |                |                   |   |
| 1    | A                            | Umożli    | wia utwor              | zenie t   | abeli w                  | celu           |                   |   |
| 1    | Lp.                          | analizo   | owania po              | wiązan    | ych dany                 | /ch i zarzą    | dzania            |   |
| 2    | 1                            |           |                        |           |                          |                |                   |   |
| 3    | 2                            | Tabele    | ułatwiają<br>owanie da | sortow    | vanie, filt<br>v arkuszi | rowanie i<br>L |                   |   |
| 4    | 3                            | -         | onume de               | ing cir t | , and a                  |                |                   |   |
| 5    | 4                            | Nac       | iśnij klawi            | sz F1, a  | iby uzysl                | kać dalszą     | pomoc.            |   |
| 6    | 5                            | Bąk       | Ac                     | Irian     |                          | 3,5            |                   |   |
| 7    |                              | 100       |                        |           |                          | 98             |                   |   |

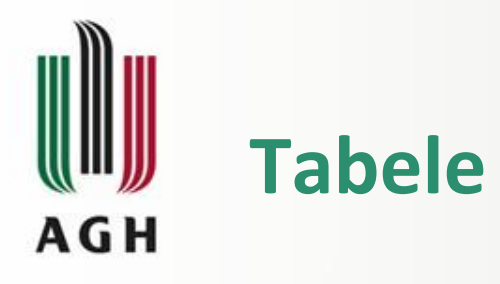

| G   |   | н           | 1       | J     | К     | L                | M           | N      |
|-----|---|-------------|---------|-------|-------|------------------|-------------|--------|
| Lp. |   | Nazwisko    | Imię    | Ocena | _     | _                |             |        |
|     | 1 | Kowalski    | Andrzej | 5     | Twor  | zenie tabeli     |             | 8 🕺    |
|     | 2 | Nowak       | Michał  | 3     | Col.  |                  |             |        |
|     | 3 | Grzela      | Piotr   | 4     | Gazie | e znajdują się ( | dane do tal | Dell?  |
|     | 4 | Lewandowska | Anna    | 4,5   |       | =\$G\$1:\$J\$6   |             |        |
|     | 5 | Bąk         | Adrian  | 3,5   |       | Moja tabel       | a ma nagłó  | iwki   |
|     |   |             |         |       |       |                  |             |        |
|     |   |             |         |       |       |                  | Л           | Anuluj |

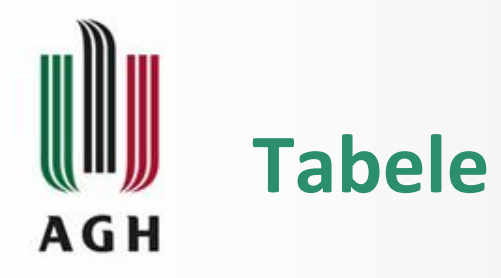

| el                 | Narzędzi        | ia tabel           |                  | CE  |
|--------------------|-----------------|--------------------|------------------|-----|
| )ane Recenzja      | Widok Projekto  | wanie              |                  | 0   |
| ciwości            | Wiersz nagłówka | Pierwsza kolumna   | Jasny            |     |
| órz w przeglądarce | Wiersz sumy     | 🔲 Ostatnia kolumna |                  |     |
| łącz               | Wiersze naprz.  | Kolumny naprz.     |                  |     |
| nętrznej           | Opcje sty       | lu tabeli          |                  |     |
|                    |                 |                    |                  |     |
| G                  | н               | K                  |                  | ==  |
| Lp. 💌 Nazy         | visko 💌 Imie    | • Ocena •          |                  |     |
| 1 Kow              | alski Andrzej   | 5                  |                  |     |
| 2 Now              | ak Michał       | 3                  |                  |     |
| 3 Grze             | la Piotr        | 4                  |                  |     |
| 4 Lew              | andowska Anna   | 4,5                |                  |     |
| 5 Bąk              | Adrian          | 3,5                | Średni           |     |
|                    |                 |                    |                  |     |
|                    |                 |                    |                  | = - |
|                    |                 |                    |                  |     |
|                    |                 |                    |                  | 11  |
|                    |                 |                    |                  | 22  |
|                    |                 |                    |                  |     |
|                    |                 |                    |                  |     |
|                    |                 |                    |                  |     |
|                    |                 |                    |                  |     |
|                    |                 |                    |                  | -   |
|                    |                 |                    | Nowy styl tabeli |     |
|                    |                 |                    | Wyczyść          |     |
|                    |                 |                    | 10000 (1000)     |     |

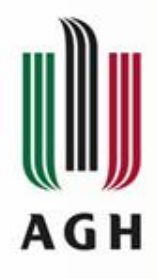

# Inspekcja formuł

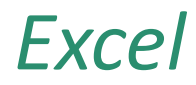

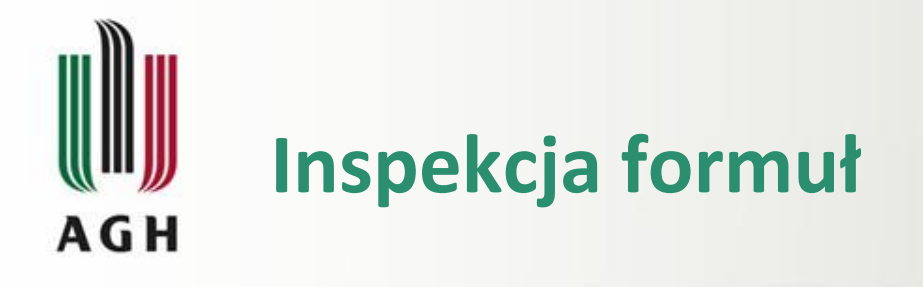

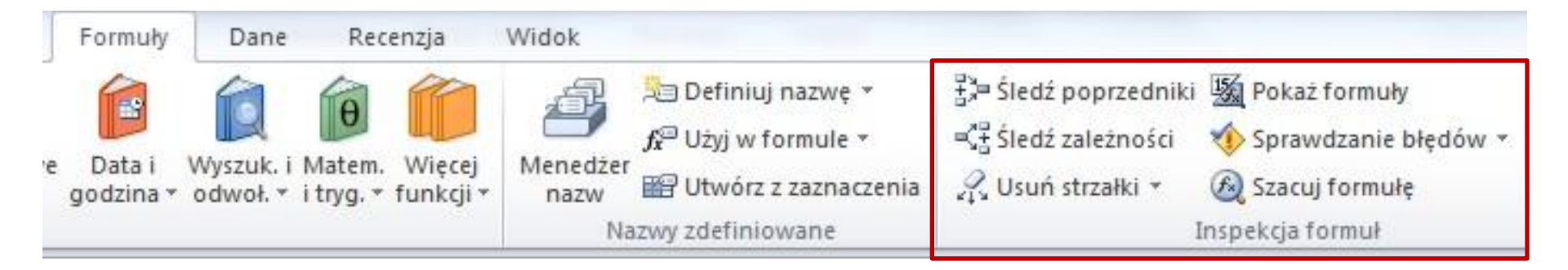

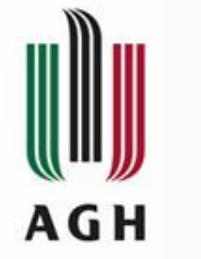

# Inspekcja formuł – POKAŻ FORMUŁY

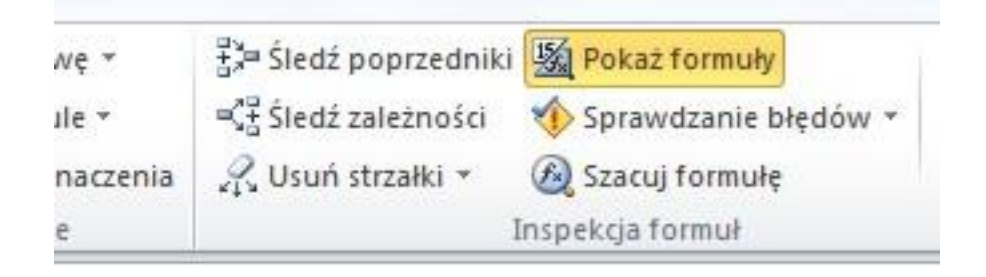

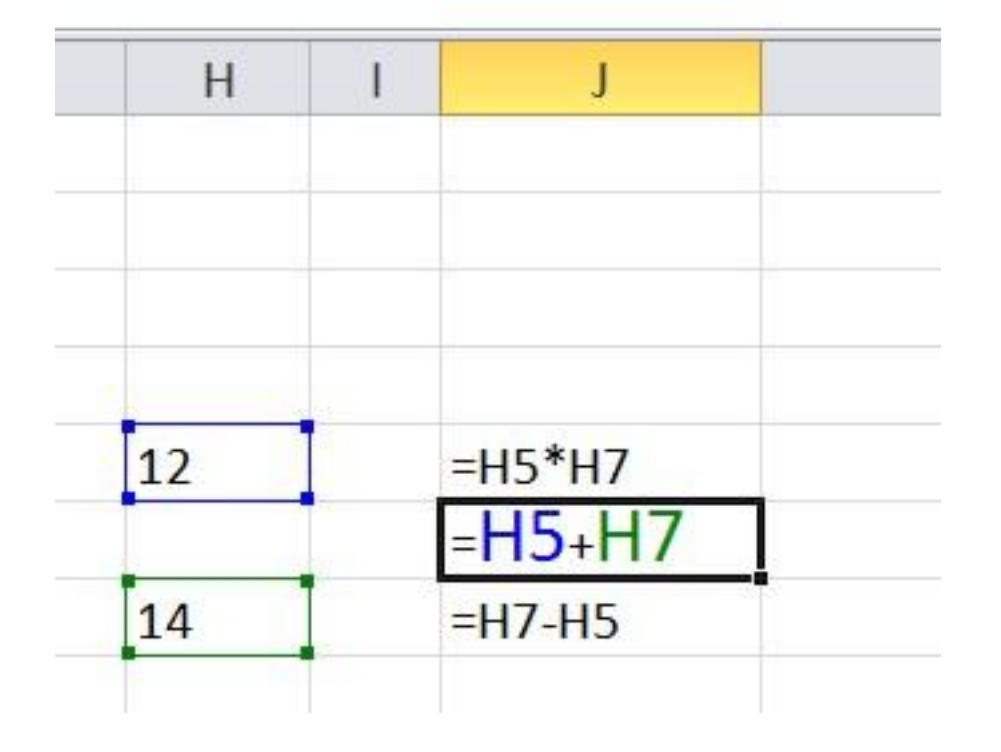

Umożliwia wyświetlanie w każdej komórce formuły zamiast wartości wynikowej

Ctr + `

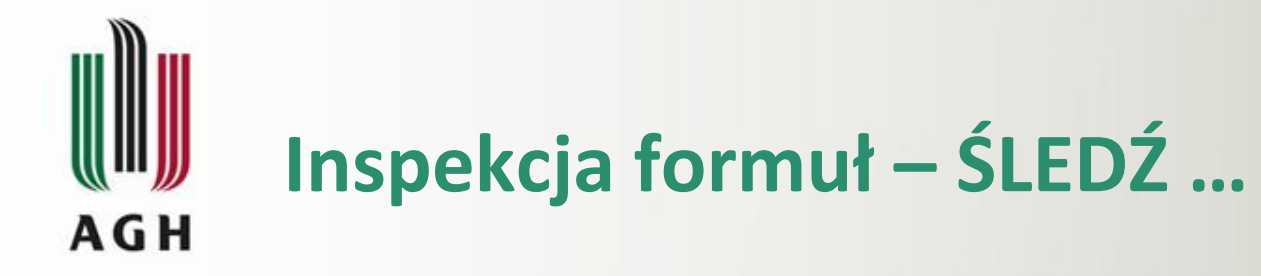

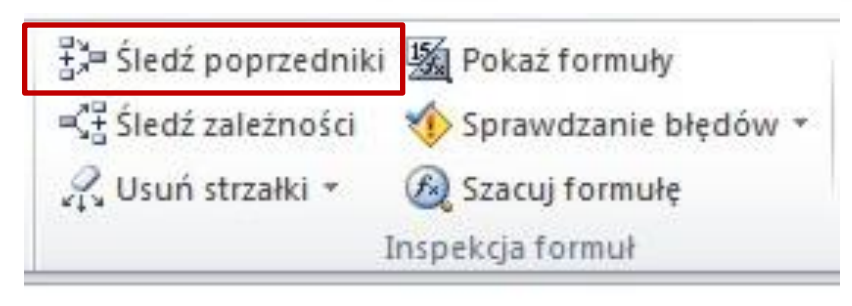

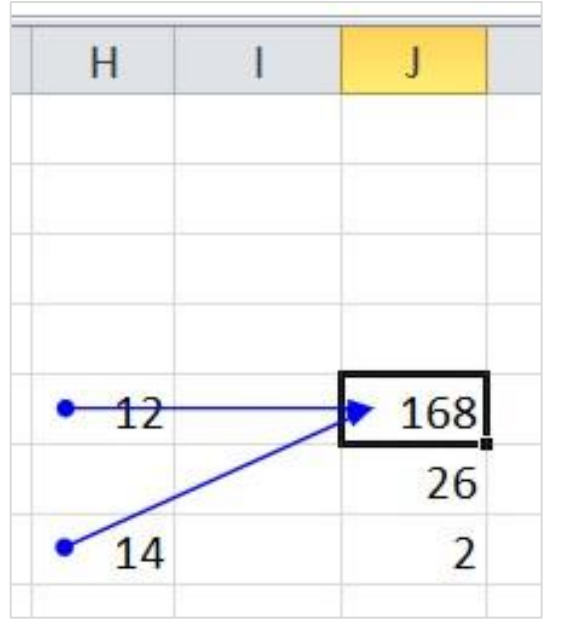

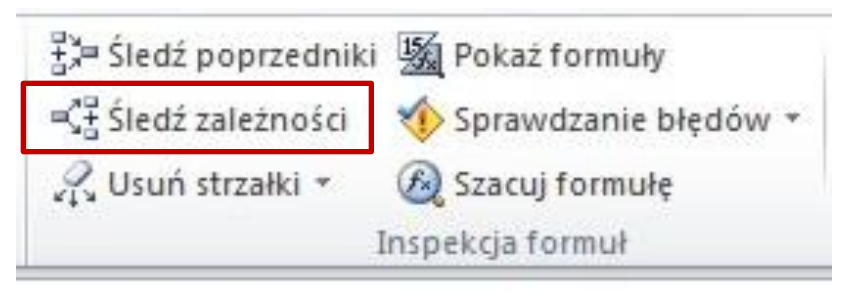

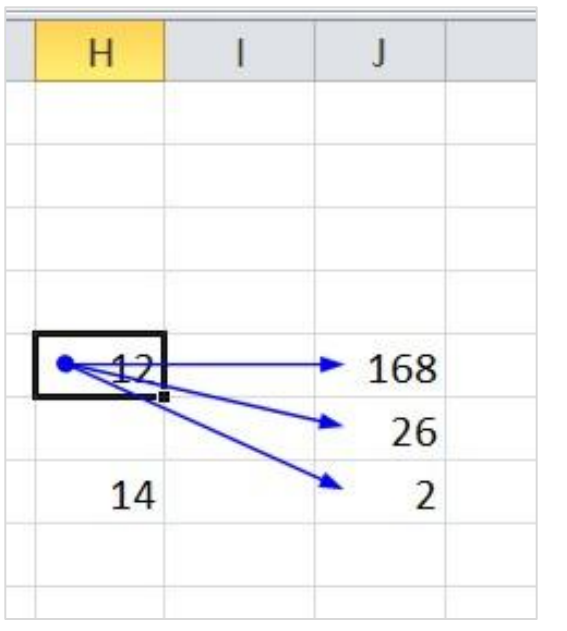

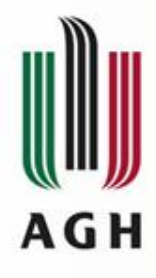

# Kopiowanie

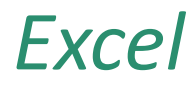

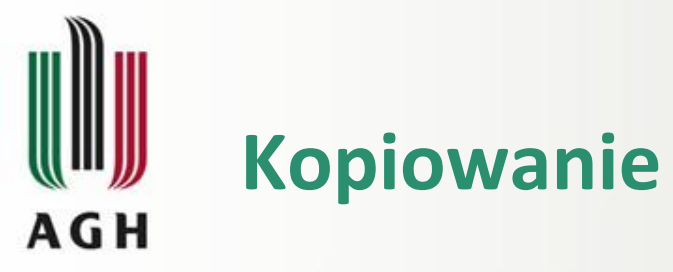

|           | styca | zeń | luty   | marzec | c kv  | vieci | ień | maj |        | czen | wiec    |            |       |          |        |          |                 |           |        |    |
|-----------|-------|-----|--------|--------|-------|-------|-----|-----|--------|------|---------|------------|-------|----------|--------|----------|-----------------|-----------|--------|----|
| towar 1   | 1     | 779 | 706    | 1      | 785   |       | 380 |     | 827    |      | 123     | =SU        | MA(C4 | :H4)     |        |          |                 |           |        |    |
| towar 2   |       | 711 | 122    | 1      | 547   | -     | 567 |     | 825    |      | 687     |            | 1     |          |        |          |                 |           | •      |    |
| towar 3   |       | 960 | 605    | 1      | 550   |       | 130 |     | 339    |      | 774     |            |       |          |        |          |                 | podwo     | jne    |    |
| towar 4   |       | 344 | 142    | (      | 615   |       | 969 |     | 390    |      | 938     |            |       |          |        |          |                 | kliknige  |        |    |
| towar 5   |       | 755 | 775    | 8      | 893   |       | 234 |     | 754    |      | 329     |            |       |          |        |          |                 | KIIKIIIĘC | JE     |    |
| towar 6   | 1.1   | F   | В      | 1      | С     |       | D   |     | E      | į    | F       |            | G     |          | Н      |          | 1000            |           |        |    |
| towar 7   | 1     |     |        |        |       |       |     |     |        |      |         |            | -     |          |        |          |                 |           |        |    |
| towar 8   | 2     |     |        |        |       |       |     |     |        |      |         |            |       |          |        |          |                 |           |        |    |
| towar 9   | 3     |     |        | st     | vczeń | h     | utv |     | marze  | ec   | kwiecie | eń         | maj   | (        | czerwi | ec       |                 |           |        |    |
| towar 10  | 4     |     | towar  | 1      | 7     | 79    | -   | 706 |        | 785  |         | 380        |       | 827      |        | 123 3 (  | 60 <del>0</del> |           |        |    |
| kategoria | 5     |     | towar  | 2      | 7     | 11    |     | 122 |        | 547  |         | 567        |       | 825      |        | 687      |                 |           |        |    |
| 821       | 6     |     | towar  | 3      | 9     | 60    |     | 605 |        | 550  |         | 130        |       | 339      |        | 774      |                 |           |        |    |
|           | 7     |     | towar  | 4      | 2     | 11    |     | 110 | -      | 616  | -       | 020        | -     | 200      | -      | 020      |                 |           |        |    |
|           | 8     |     | towar  | 5      |       |       | A   |     | В      |      | C       |            | D     |          | E      | F        | G               | н         |        | J  |
|           | 9     |     | towar  | 6      | 1     |       |     |     |        |      |         |            |       | _        |        |          |                 |           |        |    |
|           | 10    |     | towar  | 7      | 2     |       |     | -   |        |      |         | 1.4        |       |          |        | 1        |                 |           |        |    |
|           | 11    |     | towar  | 8      | 3     |       |     |     |        | sty  | czen    | luty       | 700   | mar      | Zec    | kwiecien | maj             | czerwiec  | 0.000  |    |
|           | 12    |     | towar  | 9      | 4     |       |     | tow | ar 1   | _    | 779     |            | /06   | <u> </u> | /85    | 380      | 827             | 123       | 3 600  |    |
|           | 13    |     | towar  | 10     | 5     |       |     | tow | ar Z   |      | /11     | -          | 122   | -        | 547    | 567      | 825             | 68/       | 3 459  |    |
|           | 14    |     | katego | oria   | 0     |       |     | tow | ar 3   | -    | 960     |            | 605   | 1        | 550    | 130      | 339             | 114       | 3 358  |    |
|           | 15    |     |        |        | 1     |       |     | tow | ar 4   | _    | 344     | -          | 142   |          | 015    | 969      | 390             | 938       | 3 398  |    |
|           |       |     |        |        | 0     |       |     | tow | ar 5   | -    | /55     | ( <u> </u> | 115   |          | 893    | 234      | 754             | 329       | 3 /40  |    |
|           |       |     |        |        | 9     |       |     | tow | aro    | -    | 126     | 1          | 115   | 1        | 932    | 500      | 119             | 474       | 4 212  |    |
|           |       |     |        |        | 10    |       |     | tow | arr    | -    | 329     |            | 456   |          | 355    | 495      | 486             | 588       | 2 / 10 |    |
|           |       |     |        |        | 11    |       |     | tow | ar 8   | -    | 382     | -          | 532   | -        | 397    | 644      | 209             | 627       | 2 /91  | _  |
|           |       |     |        |        | 12    |       |     | tow | ar 9   |      | 123     |            | 003   |          | 3/1    | 0/0      | 08/             | 947       | 3 895  |    |
|           |       |     |        |        | 13    |       |     | tow | ar 10  |      | 652     | -          | 512   | -        | 799    | 150      | 357             | 546       | 3 016  |    |
|           |       |     |        |        | 14    |       |     | Kat | egoria | (    | 5 /62   | -          | 5 508 | 1        | 6 251  | 5 033    | 5 653           | 6 033     |        | == |
|           |       |     |        |        | 15    |       |     |     |        |      |         |            |       |          |        |          |                 |           |        |    |

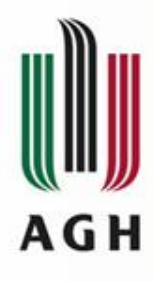

### Kopiowanie – wklej specjalnie

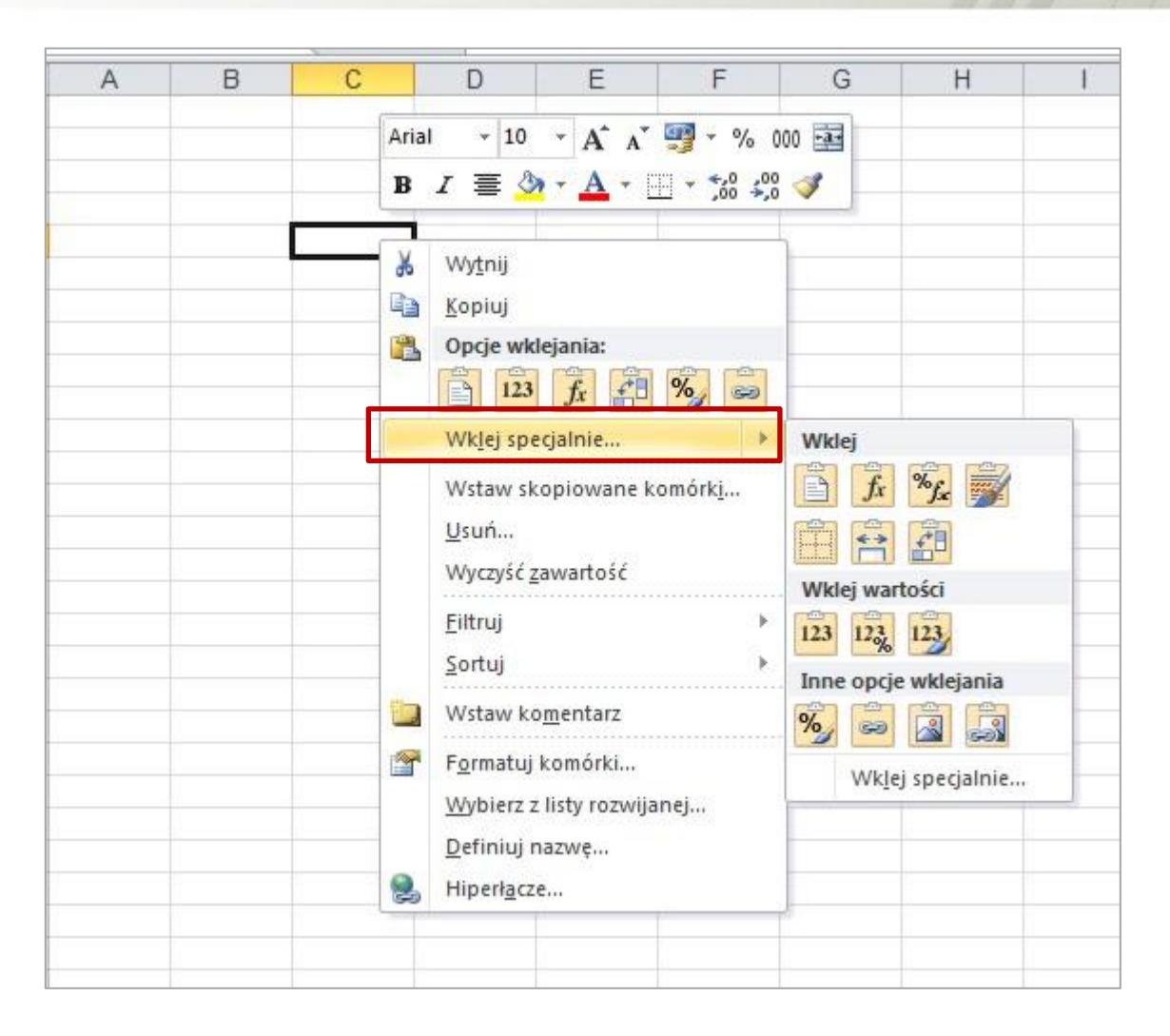

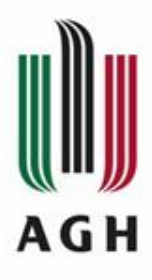

# Kopiowanie – wklej specjalnie

| Wklei                    |                                         |
|--------------------------|-----------------------------------------|
| Wszystko                 | 🖱 Użvi wyłacznie motywu źródłowego      |
| © Formuly                |                                         |
| O Wartości               | Szerokości kolumn                       |
| © Formaty                | Formuly i formaty liczb                 |
| © Komentarze             | 🔘 Wartości i formaty liczb              |
| Sprawdzanie poprawności  | 🔘 Wszystkie scalające formaty warunkowe |
| Operacja                 |                                         |
| Brak                     | Przemnóż                                |
| 🔘 Dodaj                  | Podziel                                 |
| O Odejmij                |                                         |
| 🔲 Pomijaj p <u>u</u> ste | Transpozycja                            |
| Wildei horre             | OK Andri                                |

**Formuły** – wkleja tylko formułę nie zmienia formatowania komórki. Wartości – wkleja wartość jaka znajdowała się w kopiowanej komórce, jeżeli była tam formuła, wkleja wartość, którą ona miała. Wklej łącze – wkleja link do komórki która była kopiowana, szczególnie użyteczne jeżeli potrzebujemy wielu linków pomiędzy plikami. Transpozycja – wkleja wiersze w kolumny, czyli np. tabelę poziomą jako pionową. **Podziel** – użyteczne do zmiany

jednostki liczb.

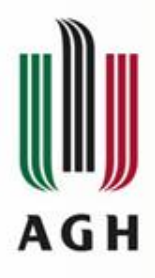

# Kopiowanie – klawisz Ctrl

| .4 | A | B        | С       | D | E           | F        | G | н        | 1      | J | K        | L      | M |
|----|---|----------|---------|---|-------------|----------|---|----------|--------|---|----------|--------|---|
| 1  |   |          |         |   |             |          |   |          |        |   |          |        |   |
| 2  |   |          |         |   |             |          |   |          |        |   |          |        |   |
| 3  |   | bez Ctrl | z Ctrl  |   | bez Ctrl    | z Ctrl   |   | bez Ctrl | z Ctrl |   | bez Ctrl | z Ctrl |   |
| 4  |   |          |         |   |             |          | 1 |          |        |   |          |        |   |
| 5  |   | 1 grupa  | 1 grupa |   | czerwiec    | czerwiec |   | 10       | 10     |   | 10       | 10     |   |
| 6  |   | 2 grupa  | 1 grupa |   | lipiec      | czerwiec |   | 10       | 11     |   | 20       | 20     |   |
| 7  |   | 3 grupa  | 1 grupa |   | sierpień    | czerwiec |   | 10       | 12     |   | 30       | 10     |   |
| 8  |   | 4 grupa  | 1 grupa |   | wrzesień    | czerwiec |   | 10       | 13     |   | 40       | 20     |   |
| 9  |   | 5 grupa  | 1 grupa |   | październik | czerwiec |   | 10       | 14     |   | 50       | 10     |   |
| 10 |   | 6 grupa  | 1 grupa |   | listopad    | czerwiec | 1 | 10       | 15     |   | 60       | 20     |   |
| 11 |   | 7 grupa  | 1 grupa |   | grudzień    | czerwiec |   | 10       | 16     |   | 70       | 10     |   |
| 12 |   | 8 grupa  | 1 grupa |   | styczeń     | czerwiec |   | 10       | 17     |   | 80       | 20     |   |
| 13 |   | 9 grupa  | 1 grupa |   | luty        | czerwiec |   | 10       | 18     |   | 90       | 10     |   |
| 14 |   | 10 grupa | 1 grupa |   | marzec      | czerwiec |   | 10       | 19     |   | 100      | 20     |   |
| 15 |   |          |         |   |             |          |   |          |        |   |          |        |   |
| 16 |   |          |         |   |             |          |   |          |        |   |          |        |   |

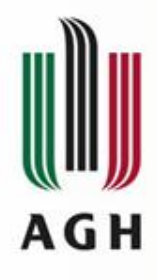

# Funkcje

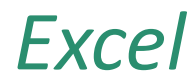

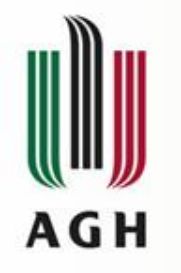

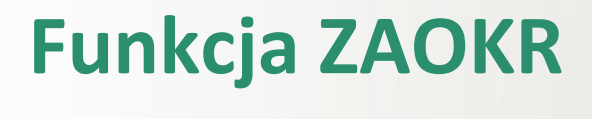

|    | C5 | • (*             | $f_{x}$ | =ZAC   | KR(B5;D5)   |
|----|----|------------------|---------|--------|-------------|
| 1  | A  | В                | С       |        | D           |
| 1  |    |                  |         |        |             |
| 2  |    | liczba           | ZAOK    | R()    | liczba cyfr |
| 3  |    | 1,23456789       |         | 1      | 0           |
| 4  |    | 1,23456789       |         | 1,2    | 1           |
| 5  |    | 1,23456789       |         | 1,23   | 2           |
| 6  |    | 1,23456789       |         | 1,235  | 3           |
| 7  |    | 1,23456789       |         | 1,2346 | 4           |
| 8  |    | 1,23456789       | 1       | 23457  | 5           |
| 9  |    | 1,23456789       | 1,2     | 34568  | 6           |
| 10 |    | 1,23456789       | 1,23    | 45679  | 7           |
| 11 |    | 1,23456789       | 1,234   | 56789  | 8           |
| 12 |    | 1,23456789       | 1,234   | 56789  | 9           |
| 12 |    | CONTRACTOR STOCK |         |        |             |

Funkcja ZAOKR() ma 2 argumenty:

- liczbę, którą będziemy zaokrąglać (lub adres komórki w której ta liczba się znajduje)
- ilość cyfr która ma być pokazana po przecinku (lub adres komórki w której ilość ta jest wpisana)

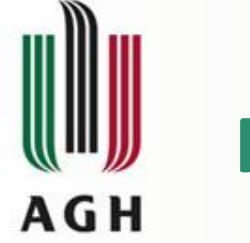

## Funkcje – MAX, MIN

|    | C15 | + (*                                                                                                    | f <sub>x</sub> | =MIN(C4  | 4:C13) |
|----|-----|----------------------------------------------------------------------------------------------------|----------------|----------|--------|
| 14 | A   | В                                                                                                    |                | С        | D      |
| 1  |     |                                                                                                    |                |          |        |
| 2  |     |                                                                                                    |                |          |        |
| 3  |     |                                                                                                    | CZ             | as:      |        |
| 4  |     | zawodnik 1                                                                                                    | 02:5           | 59:50    |        |
| 5  |     | zawodnik 5                                                                                                    | 03:1           | 16:24    |        |
| 6  |     | zawodnik 8                                                                                                    | 03:3           | 32:57    |        |
| 7  |     | zawodnik 10                                                                                                    | 05:0           | 00:30    |        |
| 8  |     | zawodnik 3                                                                                                    | 03:1           | 15:16    |        |
| 9  |     | zawodnik 9                                                                                                    |                |          |        |
| 10 |     | zawodnik 6                                                                                                    | 03:4           | 18:23    |        |
| 11 |     | zawodnik 4                                                                                                    | nie klasy      | fikowany |        |
| 12 |     | zawodnik 7                                                                                                    | 04:2           | 21:30    |        |
| 13 |     | zawodnik 2                                                                                                    | 02:1           | 11:10    |        |
| 14 |     |                                                                                                    |                |          |        |
| 15 |     | Najlepszy czas:                                                                                                    | 02:1           | 11:10    | l.     |
| 16 |     | Najgorszy czas:                                                                                                    | 05:0           | 00:30    |        |
| 17 |     | s - 1998 - 1997 - 1997 - 1998 - 1998 - 1998 - 1998 - 1998 - 1998 - 1998 - 1998 - 1998 - 1998 - 1998 - 1998 - 1<br>1998 - 1998 - 1998 - 1998 - 1998 - 1998 - 1998 - 1998 - 1998 - 1998 - 1998 - 1998 - 1998 - 1998 - 1998 - 1998 -<br>1998 - 1998 - 1998 - 1998 - 1998 - 1998 - 1998 - 1998 - 1998 - 1998 - 1998 - 1998 - 1998 - 1998 - 1998 - 1998 - |                |          |        |

Funkcje wybierają najmniejszą (MIN) lub największą liczbę (MAX) z podanego zakresu bądź zakresów.

Tekst i puste komórki nie są brane pod uwagę.

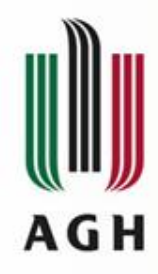

### Funkcja ILE.NIEPUSTYCH

|    | C15 | • (           | -          | fx =ILE.N   | NIEPUSTYC   | H(C5:C14)   |             |              |         |               |
|----|-----|---------------|------------|-------------|-------------|-------------|-------------|--------------|---------|---------------|
| 1  | A   | В             | С          | D           | E           | F           | G           | Н            | 1       | J             |
| 1  |     |               |            |             |             |             |             |              |         |               |
| 2  |     | Instrukcja: p | roszę o wp | isanie wiel | kości rabat | u przyznane | ego dla dar | nego klienta | w danym | miesiącu      |
| 3  |     |               |            |             |             |             |             |              | -       |               |
| 4  |     | 45            | styczeń    | luty        | marzec      | kwiecień    | maj         | czerwiec     | lipiec  | llość rabatów |
| 5  |     | Klient 1      | 20%        |             |             |             |             | 25%          | 22%     | 3             |
| 6  |     | Klient 2      |            | 30%         |             | 25%         |             |              | 25%     | 3             |
| 7  |     | Klient 3      |            |             |             |             |             |              | 22%     | 1             |
| 8  |     | Klient 4      | 15%        |             |             | 13%         |             | 14%          |         | 3             |
| 9  |     | Klient 5      |            | 25%         |             |             |             |              |         | 1             |
| 10 |     | Klient 6      |            | 25%         | 5%          |             | 21%         | 25%          |         | 4             |
| 11 |     | Klient 7      |            |             | 10%         | 2           |             | 2            | 3       | 1             |
| 12 |     | Klient 8      | 25%        | 22%         |             |             | 11%         |              | 11%     | 4             |
| 13 |     | Klient 9      |            |             |             |             |             |              |         | 0             |
| 14 |     | Klient 10     | 25%        |             |             | 25%         | 25%         | 25%          |         | 4             |
| 15 |     | W miesiącu    | 4          | 4           | 2           | 3           | 3           | 4            | 4       | 24            |
| 16 |     |               |            |             |             |             |             |              |         |               |

W wierszu "15" znajdują się formuły wykorzystujące tą funkcję i zliczające ile było klientów którym przyznano rabat w każdym z miesięcy, a w kolumnie "J" w ilu miesiącach przyznano rabat danemu klientowi.

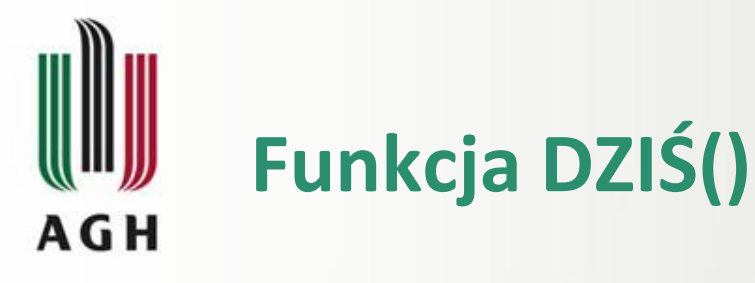

|     | D3    | -        | fx           | =C3-DZIŚ()     |
|-----|-------|----------|--------------|----------------|
|     | A     | В        | С            | D              |
| 1   | STECH |          |              |                |
| 2   |       | Dostawca | data dostawy | pozostało dni: |
| 3   |       | A        | 2015-08-15   | 95             |
| 4   |       | В        | 2015-07-22   | 71             |
| 5   |       | С        | 2015-07-18   | 67             |
| 6   |       | D        | 2015-07-25   | 74             |
| 7   |       | E        | 2015-07-21   | 70             |
| 8   |       | F        | 2015-07-28   | 77             |
| 9   |       | G        | 2015-07-24   | 73             |
| 10  |       | Н        | 2015-07-31   | 80             |
| 11  |       | 1        | 2015-07-27   | 76             |
| 12  |       | J        | 2015-08-03   | 83             |
| 13  |       | К        | 2015-07-30   | 79             |
| 4.4 |       |          |              |                |

Funkcja **zwraca dzisiejszą datę**, jest używana głównie w różnego rodzaju formularzach, oraz w logistyce np. do obliczania ile dni zostało od daty dostawy/transportu do dziś.

Funkcja ta nie posiada argumentów.

Jej poprawny wynik zależy od prawidłowo ustawionej daty (i godziny) w systemie Windows.

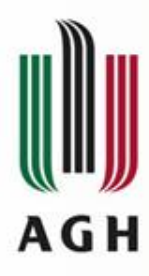

F4

#### Funkcje logiczne – ORAZ

| 1       -50         3       Oddział 1 Oddział 2 Oddział 3 ORAZ         4       styczent 27       64       77         6       marzec 57       99       30         7       kwiecień 33       47       35         8       maj       106       87       35         9       czerwice 95       81       89       10       Iugiczna 2       64/50       FA/52         11       sierpień 52       107       8       118       118       116       - FA/52         12       wrzesień 2       48       118       116       - FA/52       Iugiczna 2       66       20         16       -       -       -       -       -       -       -       -       -       -       -       -       -       -       -       -       -       -       -       -       -       -       -       -       -       -       -       -       -       -       -       -       -       -       -       -       -       -       -       -       -       -       -       -       -       -       -       -       -       -       -       -       <                                                                                                    |                                                                                 | A                                                                          | 3              | С                                                                                                | D                                                                                     | E                                                                                                    | F        | G                                                       | Н                                                                     | 1                                                                                                 | J                     | K                                              | L                    | M                      | N                                                  | 0                              |                                      |
|----------------------------------------------------------------------------------------------------|---------------------------------------------------------------------------------|----------------------------------------------------------------------------|----------------|--------------------------------------------------------------------------------------------------|---------------------------------------------------------------------------------------|----------------------------------------------------------------------------------------------------|----------|---------------------------------------------------------|-----------------------------------------------------------------------|---------------------------------------------------------------------------------------------------|-----------------------|------------------------------------------------|----------------------|------------------------|----------------------------------------------------|--------------------------------|--------------------------------------|
| 2                                                                                                    | 1                                                                               |                                                                            |                |                                                                                                  |                                                                                       |                                                                                                    |          |                                                         |                                                                       | - C.                                                                                              |                       |                                                |                      | 10000                  | 0000                                               |                                |                                      |
| 3         Oddział 1 Oddział 2 Oddział 3 ORAZ           4         5         Uty         27         84         77         PORAZ(C4-50,D4-50,E4-50)           5         Uty         27         30         97         PORAZ(C4-50,D4-50,E4-50)           6         mazec         57         99         30         PORAZ(C4-50,D4-50,E4-50)           9         czerwice         95         81         89         10         Upicz         79         79         86           11         sierpieri         52         107         8         9         czerwice         95         81         89         10         Upiczana         C4-50         E         PRAWDA           12         wtrzesieri         2         44         118         13         paździermik         12         110         4         13         13         paździermik         12         106         8         C         D         E         F           14         Istopad         58         66         20         13         13         14         14         14         14         14         14         14         14         14         19         17         10         20         10                                                                                                    | 2                                                                               |                                                                            |                | 01                                                                                               |                                                                                       |                                                                                                    | <50      |                                                         |                                                                       |                                                                                                   |                       |                                                |                      |                        |                                                    |                                |                                      |
| 4       styczeń       27       84       77       =ORAZ(CA<50)E4<50)                                                                                                    | 3                                                                               | -                                                                          |                | Oddział 1                                                                                        | Oddział 2                                                                             | Oddział 3                                                                                                    | ORAZ     |                                                         |                                                                       |                                                                                                   |                       |                                                |                      |                        |                                                    |                                |                                      |
| 5       Itity       27       30       97         6       marzec       7       kwiecień       33       47       35         8       maj       106       87       35       9       Carewiec       95       81       89       100       100       100       8       12       100       8       12       100       8       12       100       4       110       4       110       4       110       4       110       4       12       110       4       110       4       110       4       110       4       110       4       110       4       110       4       110       4       110       4       110       4       110       4       110       4       110       4       110       4       110       4       110       4       110       4       110       4       110       5       100       5       5       100       5       100       5       5       100       5       5       100       5       5       100       5       5       100       5       5       100       5       5       100       5       6       100       6 <td>4</td> <td>stycz</td> <td>eń</td> <td>27</td> <td>84</td> <td>77</td> <td>=ORAZ(C4</td> <td>&lt;50;D4&lt;50;E4</td> <td>4&lt;50)</td> <td></td> <td></td> <td></td> <td></td> <td></td> <td></td> <td></td> <td>_</td>                                                                                                    | 4                                                                               | stycz                                                                      | eń             | 27                                                                                               | 84                                                                                    | 77                                                                                                    | =ORAZ(C4 | <50;D4<50;E4                                            | 4<50)                                                                 |                                                                                                   |                       |                                                |                      |                        |                                                    |                                | _                                    |
| 6       marzec       5/       99       30         7       Kwiecień       33       47       35         9       czerwiec       95       81       89         10       Lipiec       79       86         11       sierpień       52       107       8         12       wrzesień       2       48       118         13       paździemik       12       110       4         14       listopad       56       66       20         16       grudzień       18       17       5         17       -       -       FALSZ         17       -       -       FALSZ         18       grudzień       18       17       -         17       -       -       FALSZ       -         17       -       -       -       FALSZ         17       -       -       -       -       -         18       grudzień       -       -       -       -         19       -       -       -       -       -       -         10       -       -       -       -       -                                                                                                    | 5                                                                               | luty                                                                       |                | 27                                                                                               | 30                                                                                    | 97                                                                                                    |          | Argument                                                | funkcii                                                               | _                                                                                                 |                       |                                                | -                    |                        |                                                    | 2                              | X                                    |
| Imaj       106       87       35         9       Czerwiec       95       81       89         10       lipiec       79       79       86         11       sierpieri       52       107       8         12       wrzesieri       2       48       118         13       październik       12       110       4         14       listopad       58       66       20         15       grudzieri       18       17       5         16                                                                                                    | 6                                                                               | marze                                                                      | ec ,           | 5/                                                                                               | 99                                                                                    | 30                                                                                                    |          | Argumenty                                               | типкср                                                                |                                                                                                   |                       |                                                |                      |                        |                                                    |                                |                                      |
| o         Image         Interview         of the second second s                    | (                                                                               | kwiec                                                                      | ien            | 33                                                                                               | 4/                                                                                    | 35                                                                                                    |          | ORAZ                                                    |                                                                       |                                                                                                   |                       |                                                |                      |                        |                                                    |                                |                                      |
| j       LizeWitec       j       0       0       0       0       0       0       0       0       0       0       0       0       0       0       0       0       0       0       0       0       0       0       0       0       0       0       0       0       0       0       0       0       0       0       0       0       0       0       0       0       0       0       0       0       0       0       0       0       0       0       0       0       0       0       0       0       0       0       0       0       0       0       0       0       0       0       0       0       0       0       0       0       0       0       0       0       0       0       0       0       0       0       0       0       0       0       0       0       0       0       0       0       0       0       0       0       0       0       0       0       0       0       0       0       0       0       0       0       0       0       0       0       0       0       0                                                                                                    | 0                                                                               | maj                                                                        | ine            | 106                                                                                              | 0/                                                                                    | 35                                                                                                    |          | -                                                       | Logiczna1                                                             | C4<50                                                                                             |                       | 5                                              | = PR                 |                        |                                                    |                                |                                      |
| 11       sierpieri       52       107       8         11       sierpieri       52       107       8         12       wrzesień       2       48       118         13       październik       12       10       4         14       listopad       58       66       20         16       grudzień       18       17       5         17       -       -       F       -         17       -       -       -       -         18       C       D       E       F         17       -       -       -       -       -         18       C       D       E       F       -         19       -       -       -       -       -       -         10       -       -       -       -       -       -       -       -       -       -       -       -       -       -       -       -       -       -       -       -       -       -       -       -       -       -       -       -       -       -       -       -       -       -       -       -                                                                                                    | 10                                                                              | Lipioc                                                                     | nec            | 95                                                                                               | 70                                                                                    | 86                                                                                                    |          | -                                                       | Logiczina                                                             | 0100                                                                                              |                       | 6                                              |                      |                        |                                                    |                                |                                      |
| 11       Jisipeni       32       100       3         12       wizzesień       2       48       118         13       październik       12       110       4         14       listopad       58       66       20         16       grudzień       18       17       5       5         16       grudzień       18       17       5       5         17       -       -       -       FALSZ       -         17       -       -       -       -       -       -         18       C       D       E       F       -       -       -       -       -       -       -       -       -       -       -       -       -       -       -       -       -       -       -       -       -       -       -       -       -       -       -       -       -       -       -       -       -       -       -       -       -       -       -       -       -       -       -       -       -       -       -       -       -       -       -       -       -       -       -       - </td <td>11</td> <td>siorni</td> <td>oń</td> <td>52</td> <td>107</td> <td>8</td> <td></td> <td>-</td> <td>Logiczna2</td> <td>D4&lt;50</td> <td></td> <td></td> <td>= FA</td> <td>ŁSZ</td> <td></td> <td></td> <td></td>                                                                                                    | 11                                                                              | siorni                                                                     | oń             | 52                                                                                               | 107                                                                                   | 8                                                                                                    |          | -                                                       | Logiczna2                                                             | D4<50                                                                                             |                       |                                                | = FA                 | ŁSZ                    |                                                    |                                |                                      |
| 13         10         10           14         listopad         58         66         20           16         grudzierii         18         17         5         =         FALSZ           17                                                                                                    | 12                                                                              | WIZES                                                                      | ień            | 2                                                                                                | 48                                                                                    | 118                                                                                                    |          |                                                         | Logiczna3                                                             | E4<50                                                                                             |                       | 1                                              | = FA                 | ŁSZ                    |                                                    |                                |                                      |
| 14         listopad         58         66         20           16         grudzień         18         17         =         FALSZ           16         17         =         FALSZ         Sprawdza, czy wszystkie argumenty mają wartość PRAWDA, i zwraca wartość PRAWDA, jeśli wszystkie argument mają wartość PRAWDA, i zwraca wartość PRAWDA, jeśli wszystkie argument mają wartość PRAWDA i zwraca wartość PRAWDA, jeśli wszystkie argument mają wartość PRAWDA i zwraca wartość PRAWDA, jeśli wszystkie argument mają wartość PRAWDA albo FALSZ i są wartość ami logicznymi, tablicar odwoleniami.           wartość PRAWDA albo FALSZ i są wartość ami logicznymi, tablicar odwoleniami.             0ddział 1         Oddział 3         ORAZ             vzeceń         27         84         77         FALSZ            /         27         84         77         FALSZ            /         27         99         30         FALSZ            // 27         30         97         FALSZ             // 27         30         97         FALSZ             // 27         30         97         FALSZ             // 26         81         89         FALSZ                                                                                                    | 13                                                                              | paźdz                                                                      | iernik         | 12                                                                                               | 110                                                                                   | 4                                                                                                    |          |                                                         | Logiczna4                                                             |                                                                                                   |                       | E                                              | = log                | giczne                 |                                                    |                                |                                      |
| 15       grudzień       18       17       5       = FAŁSZ         16       17       = GRAZ(C4<50;D4<50;E4<50)                                                                                                    | 14                                                                              | listop                                                                     | ad             | 58                                                                                               | 66                                                                                    | 20                                                                                                    |          |                                                         |                                                                       | 2                                                                                                 |                       |                                                | -                    |                        |                                                    |                                |                                      |
| 16                                                                                                    | 15                                                                              | grudz                                                                      | ień            | 18                                                                                               | 17                                                                                    | 5                                                                                                    |          |                                                         |                                                                       |                                                                                                   |                       |                                                |                      |                        |                                                    |                                |                                      |
| 17       Image: Sprawdza, czy wszystkie argumenty mają wartość PRAWDA, i zwraca wartość PRAWDA, i zwraca wartości zwieci projeń 12 107 8 FAŁSZ i zwieci projeń 12 107 8 FAŁSZ         10       10       10       10       10       10       10       10       10       10       10       10       10       10       10       10       10       10       10       10       10       10       10       10       10       10       10       10       10       10       10       10       10       10       10       10       10       10       10       10       10       10       10       10       10       10       10       10       10       10       10       10       10       10       10       10       10       10       10       10       10       10       10       10       10       10       10                                                                                                    | 16                                                                              |                                                                            | -              |                                                                                                  |                                                                                       |                                                                                                    |          |                                                         |                                                                       |                                                                                                   |                       |                                                | = FA                 | ŁSZ                    |                                                    |                                |                                      |
| Image Not Not Control         Image Not Not Control           B         C         D         E         F           Image Not Not Control         Image Not Not Control         Image Not Not Control         Image Not Not Control           B         C         D         E         F           Image Not Not Control         Image Not Not Control         Image Not Not Control         Image Not Not Control           B         C         D         E         F           Image Not Not Not Not Not Not Not Not Not Not                                                                                                    | 17                                                                              |                                                                            |                |                                                                                                  |                                                                                       |                                                                                                    |          | sprawdza,                                               | ŚŚ PRAWDA                                                             | argument                                                                                          | y mają warto          | SC PRAWDA, 12                                  | wraca war            | tosc PRAVUDA           | , jesii wszy                                       | ystkie argument                | y                                    |
| Josov Josov | ₹<br>B                                                                          | (°                                                                         | f <sub>x</sub> | =ORAZ(                                                                                           | C4<50;D4                                                                              | I<50;E4<5                                                                                                    | 0)       |                                                         |                                                                       | Logic                                                                                             | zna3: logic           |                                                | - od 1 d             | o 255 testowa          | nych wari                                          | unków które m                  |                                      |
| Oddział 1Oddział 2Oddział 3ORAZCzeń278477FAŁSZ273097FAŁSZczeć579930FAŁSZecień334735PRAWDA11068735FAŁSZecień586620FAŁSZpień521078FAŁSZesień248118FAŁSZdziernik121104FAŁSZopad586620FAŁSZ                                                                                                    | 0                                                                               |                                                                            |                | D                                                                                                | F                                                                                     | F                                                                                                    |          | 1                                                       |                                                                       | -                                                                                                 | mieć                  | wartość PRAWI                                  | DA albo FA           | ŁSZ i są warto         | ściami logi                                        | cznymi, tablicar               | ogą<br>ni lul                        |
| Oddział 1Oddział 2Oddział 3ORAZczeń278477FAŁSZ/273097FAŁSZrzec579930FAŁSZecień334735PRAWDAi1068735FAŁSZerwiec958189FAŁSZecc797986FAŁSZerwień521078FAŁSZrzesień248118FAŁSZrzesień248118FAŁSZrzesień248118FAŁSZrzesień248118FAŁSZrzesień248118FAŁSZrzesień248118FAŁSZrzesień248121104FAŁSZ20FAŁSZopad586620FAŁSZ                                                                                                    |                                                                                 |                                                                            | 1              | D                                                                                                | E                                                                                     | F                                                                                                    |          | -                                                       |                                                                       | -                                                                                                 | mieć<br>odw           | wartość PRAWI<br>ołaniami.                     | DA albo FA           | ŁSZ i są warto         | ściami logi                                        | cznymi, tablicar               | ogą<br>ni lut                        |
| czeń278477FAŁSZrzec579930FAŁSZecień334735PRAWDAi1068735FAŁSZecień588189FAŁSZecień521078FAŁSZrpień521078FAŁSZecsień248118FAŁSZrdziernik121104FAŁSZopad586620FAŁSZ                                                                                                    |                                                                                 |                                                                            |                | D                                                                                                | E                                                                                     | F<br><50                                                                                                    |          | Wynik form                                              | uły = FAŁSZ                                                           |                                                                                                   | mieć<br>odw           | wartość PRAWI<br>ołaniami.                     | DA albo FA           | ŁSZ i są warto         | ściami logi                                        | cznymi, tablicar               | ogą<br>ni lut                        |
| 273097FALSZrzec579930FALSZecień334735PRAWDAj1068735FALSZerwiec958189FALSZec797986FALSZrpień521078FALSZrzesień248118FALSZrzesień248118FALSZrzesień248118FALSZrzesień248118FALSZrzesień248118FALSZrzesień248118FALSZrzesień248121104FALSZ20FALSZopad586620FALSZ                                                                                                    |                                                                                 | Oddział 1                                                                  | Odd            | D<br>ział 2 0                                                                                    | E<br>Iddział 3                                                                        | F<br><50<br>ORAZ                                                                                                    |          | Wynik form                                              | uły = FAŁSZ                                                           | cii                                                                                               | mieć                  | wartość PRAWI<br>ołaniami.                     | DA albo FA           | ŁSZ i są warto         | ściami logi                                        | cznymi, tablicar               | ni lub                               |
| rzec579930FAŁSZecień334735PRAWDAj1068735FAŁSZerwiec958189FAŁSZec797986FAŁSZrpień521078FAŁSZrdziernik121104FAŁSZopad586620FAŁSZ                                                                                                    | czeń                                                                            | Oddział 1<br>27                                                            | Odd            | D<br>ział 2 0<br>84                                                                              | E<br>Oddział 3<br>77                                                                  | F<br><50<br>ORAZ<br>FAŁSZ                                                                                           |          | Wynik form<br>Pomoc doty                                | uły = FAŁSZ<br>rcząca tej fun                                         |                                                                                                   | mieć<br>odw           | wartość PRAWI<br>ołaniami.                     | DA albo FA           | ŁSZ i są warto         | Ściami logi<br>OK                                  | Anulu                          | j                                    |
| IncolIncolIncolIncolecień334735PRAWDAj1068735FALSZenwiec958189FALSZec797986FALSZrpień521078FALSZresień248118FALSZresień248118FALSZopad586620FALSZ                                                                                                    | czeń                                                                            | Oddział 1<br>27<br>27                                                      | Odd            | D<br>ział 2 O<br>84<br>30                                                                        | E<br>0ddział 3<br>77<br>97                                                            | F<br><50<br>ORAZ<br>FAŁSZ                                                                                           |          | Wynik form<br>Pomoc doty                                | uły = FAŁSZ<br>/cząca tej fun                                         | <u>cci</u>                                                                                        | mieć<br>odw           | vartość PRAWI<br>ołaniami.                     | DA albo FA           | ŁSZ i są warto         | ściami logi<br>OK                                  | Anulu                          | j                                    |
| J1068735FALSZj1068735FALSZprwiec958189FALSZprviec958189FALSZprojeń521078FALSZrpień521078FALSZrdziernik121104FALSZopad586620FALSZ                                                                                                    | czeń<br>/                                                                       | Oddział 1<br>27<br>27<br>57                                                | Odd            | D<br>ział 2 O<br>84<br>30                                                                        | E<br>0ddział 3<br>77<br>97<br>30                                                      | F<br><50<br>ORAZ<br>FAŁSZ<br>FAŁSZ                                                                                  |          | Wynik form<br>Pomoc doty                                | uły = FAŁSZ<br>rczaca tej fun                                         |                                                                                                   | mieć<br>odw           | planiami.                                      | DA albo FA           | ŁSZ i są warto         | ściami logi<br>OK                                  | Anulu                          | j                                    |
| IndicIndic                                                                                                    | rczeń<br>/<br>rzec                                                              | Oddział 1<br>27<br>27<br>57<br>33                                          | Odd            | D<br>ział 2 O<br>84<br>30<br>99                                                                  | E<br>0ddział 3<br>77<br>97<br>30<br>35                                                | F<br><50<br>ORAZ<br>FAŁSZ<br>FAŁSZ<br>FAŁSZ<br>PRAWD                                                                |          | Wynik form<br>Pomoc doty                                | uły = FAŁSZ<br>rczaca tej fun                                         |                                                                                                   | mieć<br>odw           | planiami.                                      | DA albo FA           | ŁSZ i są warto         | ściami logi<br>OK                                  | Anulu                          | j                                    |
| Annice336103ITALSZec797986FALSZrpień521078FALSZzesień248118FALSZździernik121104FALSZopad586620FALSZ                                                                                                    | rczeń<br>y<br>irzec<br>iecień                                                   | Oddział 1<br>27<br>27<br>57<br>33<br>106                                   | Odd            | D<br>ział 2 O<br>84<br>30<br>99<br>47<br>87                                                      | E<br>0ddział 3<br>77<br>97<br>30<br>35<br>35                                          | F<br><50<br>ORAZ<br>FAŁSZ<br>FAŁSZ<br>PRAWD<br>FAŁSZ                                                                |          | Wynik form<br>Pomoc doty<br>Funk                        | uły = FAŁSZ<br>rczaca tej fun<br>CIA                                  | <u>scii</u><br>Z <sup>v</sup>                                                                     | wrac                  | ala jugicinac,<br>olaniami.                    | war                  | LSZ i są warto         | Ściami logi<br>OK                                  | Anulu<br>Anulu                 | j<br>2<br>2                          |
| rpień 52 107 8 FAŁSZ<br>resień 2 48 118 FAŁSZ<br>ździernik 12 110 4 FAŁSZ<br>opad 58 66 20 FAŁSZ                                                                                                    | czeń<br>/<br>irzec<br>iecień<br>j                                               | Oddział 1<br>27<br>27<br>57<br>33<br>106<br>95                             | Odd:           | D<br>ział 2 O<br>84<br>30<br>99<br>47<br>87<br>81                                                | E<br>eddział 3<br>77<br>97<br>30<br>35<br>35<br>89                                    | F<br><50<br>ORAZ<br>FAŁSZ<br>FAŁSZ<br>FAŁSZ<br>PRAWD<br>FAŁSZ<br>FAŁSZ                                              |          | Wynik form<br>Pomoc doty                                | uły = FAŁSZ<br>rczaca tej fun<br>Cja                                  | ccii<br>Z'                                                                                        | wrac                  | ala ingita inde,<br>olaniami.                  | war                  | LSZ i są warto         | okiami logi                                        | Anulu<br>Anulu<br>logicz       | j<br>zn                              |
| AllAllAllAllWartoscPRAWDA, jezeliwszystkiewaruAll1104FALSZZostały spełnione, w przeciwnym razieFALSZOpad586620FALSZZostały spełnione, w przeciwnym razieFALSZ                                                                                                    | czeń<br>/<br>rzec<br>iecień<br>j<br>erwiec                                      | Oddział 1<br>27<br>27<br>57<br>33<br>106<br>95<br>79                       | Odd:           | D<br>ział 2 O<br>84<br>30<br>99<br>47<br>87<br>87<br>81<br>79                                    | E<br>eddział 3<br>77<br>97<br>30<br>35<br>35<br>89<br>86                              | F<br><50<br>ORAZ<br>FAŁSZ<br>FAŁSZ<br>PRAWD<br>FAŁSZ<br>FAŁSZ<br>FAŁSZ                                              |          | Wynik form<br>Pomoc doty<br>Funk<br>PRAN                | uły = FAŁSZ<br>rczaca tej fun<br>Cja<br><b>NDA</b>                    | ده<br>۲<br>۲                                                                                      | wrac<br>SZ.           | ala Jugiczinacy,<br>wartość PRAWI<br>ołaniami. | war                  | LSZ i są warto         | ściami logi<br>OK                                  | Anulu<br>Anulu                 | j<br>2.n                             |
| zdziernik 12 110 4 FALSZ<br>opad 58 66 20 FALSZ zostały spełnione, w przeciwnym razie FALSZ                                                                                                    | czeń<br>/<br>rzec<br>ecień<br>j<br>erwiec<br>ec                                 | Oddział 1<br>27<br>27<br>57<br>33<br>106<br>95<br>79<br>52                 |                | D<br>ział 2 O<br>84<br>30<br>99<br>47<br>87<br>87<br>81<br>79<br>07                              | E<br>oddział 3<br>77<br>97<br>30<br>35<br>35<br>35<br>89<br>86<br>86<br>8             | F<br><50<br>ORAZ<br>FALSZ<br>FALSZ<br>FALSZ<br>FALSZ<br>FALSZ<br>FALSZ<br>FALSZ<br>FALSZ                            |          | Wynik form<br>Pomoc doty<br>Funk<br>PRAN                | uły = FAŁSZ<br>rczaca tej fun<br>Cja<br>NDA                           | ده<br>Z'<br>FAŁ                                                                                   | wrac<br>. <b>SZ</b> . | a<br>a<br>a                                    | wart                 | LSZ i są warto         | OK                                                 | Anulu<br>Anulu                 | j<br>2n                              |
| ppad 58 66 20 FALSZ ZOSTATY Spermione, w przeciwnym razie FAL                                                                                                    | czeń<br>rzec<br>ecień<br>i<br>erwiec<br>ec<br>ec<br>rpień                       | Oddział 1<br>27<br>27<br>57<br>33<br>106<br>95<br>79<br>52<br>2            | Odd:           | D<br>ział 2 O<br>84<br>30<br>99<br>47<br>87<br>87<br>81<br>79<br>07<br>48                        | E<br>ddział 3<br>77<br>97<br>30<br>35<br>35<br>89<br>86<br>8<br>118                   | F<br><50<br>ORAZ<br>FAŁSZ<br>FAŁSZ<br>FAŁSZ<br>FAŁSZ<br>FAŁSZ<br>FAŁSZ<br>FAŁSZ<br>FAŁSZ                            |          | Wynik form<br>Pomoc doty<br>Funk<br><b>PRAV</b><br>Wart | uły = FAŁSZ<br>czaca tej fun<br>cja<br><b>NDA</b> ,<br>cOŚĆ           | دت<br>۲۷<br>۶۹۲<br>۲۹۲                                                                            | wrac<br>SZ.           | a<br>A, jeże                                   | wari                 | tości<br><b>vszyst</b> | śdami logi<br>ок                                   | logicz<br>waru                 | <sup>ini lut</sup><br>i<br>ni lut    |
| upau 50 00 20 FALSZ                                                                                                    | czeń<br>/<br>rzec<br>ecień<br>j<br>erwiec<br>ec<br>rpień<br>cesień              | Oddział 1<br>27<br>27<br>57<br>33<br>106<br>95<br>79<br>52<br>2            |                | D<br>ział 2 O<br>84<br>30<br>99<br>47<br>87<br>87<br>87<br>81<br>79<br>07<br>48<br>10            | E<br>eddział 3<br>77<br>97<br>30<br>35<br>35<br>89<br>86<br>8<br>118<br>4             | F<br><50<br>ORAZ<br>FAŁSZ<br>FAŁSZ<br>FAŁSZ<br>FAŁSZ<br>FAŁSZ<br>FAŁSZ<br>FAŁSZ<br>FAŁSZ                            |          | Wynik form<br>Pomoc doty<br>Funk<br>PRAN<br>Wart        | uły = FAŁSZ<br>czaca tei fun<br>cja<br><b>NDA</b> /<br>cOŚĆ l         | يت<br>Z'<br>FAŁ<br>PRA                                                                            | wrac<br>SZ.           | a<br>, jeże                                    | wari<br>eli <u>w</u> | tości<br><b>vszyst</b> | śdami logiu<br>Ок<br>kie                           | logicz<br>waru                 | i<br>i<br>ni lut<br>i<br>n<br>n<br>n |
|                                                                                                    | czeń<br>/<br>rzec<br>iecień<br>j<br>mwiec<br>ec<br>rpień<br>:esień<br>idziernik | Oddział 1<br>27<br>27<br>57<br>33<br>106<br>95<br>79<br>52<br>2<br>2<br>12 |                | D<br>ział 2 O<br>84<br>30<br>99<br>47<br>87<br>87<br>87<br>87<br>87<br>9<br>07<br>48<br>10<br>56 | E<br>eddział 3<br>77<br>97<br>30<br>35<br>35<br>35<br>89<br>86<br>8<br>118<br>4<br>20 | F<br><50<br>ORAZ<br>FALSZ<br>FALSZ<br>FALSZ<br>FALSZ<br>FALSZ<br>FALSZ<br>FALSZ<br>FALSZ<br>FALSZ<br>FALSZ<br>FALSZ |          | Funk<br>Pomoc doty<br>Funk<br>PRAN<br>Wart              | uły = FALSZ<br>czaca tej fun<br>cja<br><b>NDA</b><br>cość l<br>ały sp | تع<br>۲<br>۲<br>۲<br>۲<br>۲<br>۲<br>۲<br>۲<br>۲<br>۲<br>۲<br>۲<br>۲<br>۲<br>۲<br>۲<br>۲<br>۲<br>۲ | wrac<br>SZ.<br>WDA    | a<br>, jeże<br>w prze                          | wari<br>eciw         | tości<br><b>vszyst</b> | <sub>sciami</sub> logi<br>ок<br><u>kie</u><br>razi | logicz<br>waru<br>e <b>FAŁ</b> | i<br>i<br>n<br>i<br>n<br>n<br>SZ     |

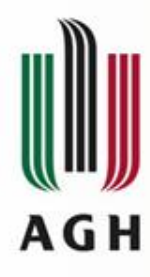

F4

### Funkcje logiczne – LUB

-

|        | LU        | В       | - (°     | XV      | Jx =LUB   | (C4>100;D4  | >100;E4>1          | .00)           |                                    |                            |                 |                                |             |                 |             |
|--------|-----------|---------|----------|---------|-----------|-------------|--------------------|----------------|------------------------------------|----------------------------|-----------------|--------------------------------|-------------|-----------------|-------------|
|        | A         | E       | E li     | С       | D         | E           | F                  | G              | H                                  | 1                          | J               | K                              | L           | M               | N           |
| 1      |           |         |          |         |           |             |                    |                |                                    |                            |                 |                                |             |                 |             |
| 2      |           |         |          |         |           |             | >100               |                |                                    |                            |                 |                                |             |                 |             |
| 3      |           |         | Od       | dział 1 | Oddział 2 | Oddział 3   | LUB                |                |                                    |                            |                 |                                |             |                 |             |
| 4      |           | stycze  | eń       | 27      | 84        | 77          | =LUB(C4>           | >100;D4>10     | 00;E4>100)                         |                            |                 |                                |             |                 |             |
| 5      |           | luty    | 33       | 27      | 30        | 97          | <u>(</u> .         |                |                                    |                            | -               |                                |             |                 | 2 5         |
| 6      |           | marze   | с        | 57      | 99        | 30          | Argumer            | nty funkcji    |                                    |                            |                 |                                |             |                 | 6           |
| 7      |           | kwieci  | eń       | 33      | 47        | 35          | ILIB               |                |                                    |                            |                 |                                |             |                 |             |
| 8      |           | maj     |          | 106     | 87        | 35          |                    |                | (E                                 |                            |                 |                                |             |                 |             |
| 9      |           | czerwi  | ec       | 95      | 81        | 89          |                    | Logiczna1      | C4>100                             |                            |                 | ] = FAŁSZ                      |             |                 |             |
| 10     | )         | lipiec  |          | 79      | 79        | 86          |                    | Logiczna2      | D4>100                             |                            | 1               | = FAŁSZ                        |             |                 |             |
| 11     | 1         | sierpie | ń        | 52      | 107       | 8           |                    | Logiczna3      | E4> 100                            |                            | F               | - EALST                        |             |                 |             |
| 12     | 2         | wrzesi  | eń       | 2       | 48        | 118         |                    | Logicznao      | E4>100                             |                            | (EM             | j – race                       |             |                 |             |
| 13     | 3         | paźdz   | iernik   | 12      | 110       | 4           |                    | Logiczna4      |                                    |                            |                 | = logiczn                      | e           |                 |             |
| 14     | 1         | listopa | d        | 58      | 66        | 20          |                    |                |                                    |                            |                 |                                |             |                 |             |
| 15     | 5         | grudzi  | eń       | 18      | 17        | 5           |                    |                |                                    |                            |                 |                                |             |                 |             |
| 16     | 5         |         |          |         |           |             |                    | 1.7.1          |                                    |                            |                 | = FAŁSZ                        |             |                 |             |
| 17     |           | £       |          | D 4- 40 | 0.54.400) |             | Sprawdz<br>wartość | EALSZ tylkou   | olwiek z argumei<br>wówczas, ody w | ntów ma wa<br>szystkie arc | artosc PRAWL    | A i zwraca wai<br>wartość EAŁS | rtosc PRAW  | DA albo FAŁ     | SZ, Zwraca  |
| • (    | 2         | Jx =LU  | 3(C4>100 | ;D4>10  | 0;E4>100) | _           | War cooc           | THE CHING      | ionecus, guy n                     | stysour arg                | juncticy majo   | i nai tosci Atb                |             | 10 10           |             |
| 3      | С         | D       | E        |         | F         | G           |                    |                | Logiczn                            | a3: logiczi                | na 1;logiczna 2 | ; od 1 do 2                    | 255 testowa | nych warunk     | ów logiczny |
| _      |           |         |          |         |           | _           |                    |                |                                    | moyą                       | Cycri miec wai  | LUSC GIDU FRA                  | WDA, abo r  | ACOZ.           |             |
| 13     | 011:14    | 0.11.1  |          |         | >100      | _           |                    |                |                                    |                            |                 |                                |             |                 |             |
|        | Oddział 1 | Oddział | 2 Oddzia | 13      | LUB       | _           | Wynik fr           | ormuły = FA    | 57                                 |                            |                 |                                |             |                 |             |
| en     | 27        | 84      | 11       |         | ALSZ      | _           |                    |                |                                    |                            |                 |                                |             |                 |             |
|        | Z1<br>57  | 30      | 97       |         | ALSZ      | _           | Pomoc d            | lotycząca tej  | <u>funkcji</u>                     |                            |                 |                                |             | OK.             | Anuluj      |
| ioń    | 22        | 99      | 25       |         | ALSZ ALSZ | -           |                    |                |                                    |                            |                 |                                | -           |                 |             |
| ieli   | 106       | 87      | 35       |         |           |             | -                  | -              |                                    |                            |                 |                                |             | -               | -           |
| iec    | 95        | 81      | 89       | F       | ALS7      |             |                    |                |                                    |                            |                 |                                |             |                 |             |
| 100    | 79        | 79      | 86       | F       | ALSZ      | Euro        | kcia z             | wraca          | worto                              | ćci lo                     | aiczn           |                                |             | /EALC           | 7           |
| eń     | 52        | 107     | 8        | PF      | AWDA      | run         | kuja Z             | WIdld          | warto                              | SCI IO                     | giczni          | e PRA                          | VV DA       | / ГАĹ           | ΟΖ.         |
| ień    | 2         | 48      | 118      | PF      | AWDA      | 10/~*       | toćć               |                |                                    | ام زاغ                     | hać i           | don -                          |             | unká            | w ior       |
| iernik | 12        | 110     | 4        | PF      | AWDA      | VVdI        | LUSC               | rrav           | л <b>υ</b> Α, је                   | :SII <u>C</u>              |                 |                                | . Wdl       | ULIKO           | w jes       |
| ad     | 58        | 66      | 20       | F       | AŁSZ      | cnal        | hion               |                | żadan                              | - nic                      | h nic           | iact ca                        | otnia       |                 | 167         |
| ień    | 18        | 17      | 5        | F       | AŁSZ      | <u>sper</u> | mony               | <u>/</u> . uuy | zauen                              | 2 1110                     | n me            | jesi sp                        |             | ייוע <b>ר</b> א | IJZ.        |

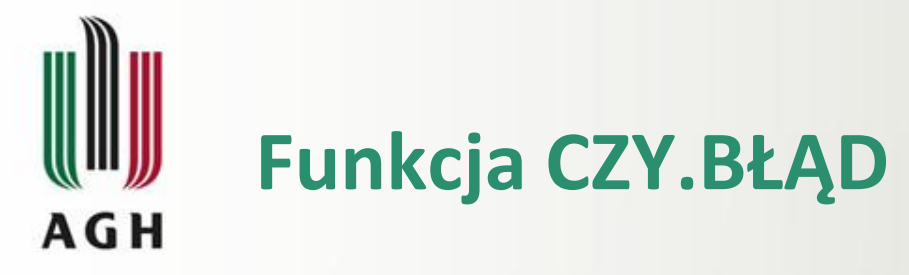

|                                 | D18 | - (*                                        | f <sub>x</sub>                                     | =JEŻELI(CZ)                              | Y.BŁĄD(C | 07);0;D7)+JEŻ                             | ELI(CZY.B                                           | ĄD(D14);0                              | ;D14)+JE | ŻELI(CZY.BŁ  | ĄD(H7);0;H       | 7)+JEŻELI(      | CZY.BŁĄD(        | H14);0;H14)       |               |                |
|---------------------------------|-----|---------------------------------------------|----------------------------------------------------|------------------------------------------|----------|-------------------------------------------|-----------------------------------------------------|----------------------------------------|----------|--------------|------------------|-----------------|------------------|-------------------|---------------|----------------|
| A                               | А   | В                                           | С                                                  | D                                        | E        | F                                         | G                                                   | Н                                      | 1        | J            | К                | L               | M                | N                 |               |                |
| 1<br>2<br>3<br>4<br>5<br>6<br>7 |     | przychód<br>marża<br>średnia cena<br>sztuki | Dolnoś<br>1Q'10<br>3 747<br>36,6%<br>2,22<br>1 690 | 2Q'10<br>3 410<br>33,3%<br>2,02<br>1 690 |          | przychód<br>marża<br>średnia ce<br>sztuki | Wielkor<br>1Q'10<br>3 310<br>31,1%<br>2,54<br>1 304 | 2Q'10<br>2 127<br>31,0%<br>2,40<br>885 |          | Funk<br>funk | cja ta<br>cja "w | jest z<br>vewne | z regu<br>ętrzna | ły użyv<br>" inny | wana<br>ch fu | jako<br>Inkcji |
| 9<br>10                         |     |                                             | Lube                                               | lskie<br>2Q'10                           |          |                                           | Śląs<br>1Q'10                                       | kie<br>2Q'10                           |          | tak,<br>funk | aby ;<br>cii     | gdy j<br>główi  | eden<br>nei      | z arg<br>bedzi    | jumei<br>ie   | ntow<br>miał   |
| 11<br>12                        |     | przychód<br>marża                           | 1 349                                              | 30,1%                                    |          | przychód<br>marża                         | 3 666                                               | N/A<br>30,4%                           |          | niew         | łaściw           | /y fo           | rmat             | lub (             | okaże         | się            |
| 13<br>14<br>15                  |     | sztuki                                      | 622                                                | #DZIEL/0!                                |          | sztuki                                    | 1 365                                               | #ARG!                                  |          | błęd         | em,              | funkc           | cja ta           | a pon             | nijała        | go             |
| 16<br>17                        |     | Tabela Wynikov                              | va<br>1Q'10                                        | 2Q'10                                    |          |                                           |                                                     |                                        |          | zami         | ast ws           | skazyv          | wać bł           | ąd.               |               |                |
| 18<br>19                        |     | sztuki TOTAL                                | 4979                                               | 2575                                     |          | Argumen                                   | ity funkcji                                         |                                        |          |              |                  |                 |                  | 8                 | ×             |                |

| CZY.BŁĄD<br>Wartość                           | dowolne                                                                                                    |
|-----------------------------------------------|----------------------------------------------------------------------------------------------------|
|                                               |                                                                                                    |
| prawdza, czy wartość jest błer                |                                                                                                    |
|                                               | C(1) $T$ $T$ $T$ $T$ $T$ $T$ $T$ $T$ $T$ $T$                                                                                                    |
| artość PRAWDA albo FAŁSZ.                     |                                                                                                    |
| vartość PRAWDA albo FAŁSZ.                    | Nartość - wartość, która chcesz testować. Wartość może sie odwoływać do komórki,                                                                            |
| artość PRAWDA albo FAŁSZ.                     | Vartość - wartość, którą chcesz testować. Wartość może się odwoływać do komórki, formuły lub nazwy, która odwołuje się do komórki, formuły lub wartości.    |
| artość PRAWDA albo FAŁSZ.                     | Vartość - wartość, którą chcesz testować. Wartość może się odwoływać do komórki, formuły lub nazwy, która odwołuje się do komórki, formuły lub wartości.    |
| vartość PRAWDA albo FAŁSZ.<br>Vynik formuły = | Vartość - wartość, którą chcesz testować. Wartość może się odwoływać do komórki,<br>formuły lub nazwy, która odwołuje się do komórki, formuły lub wartości. |

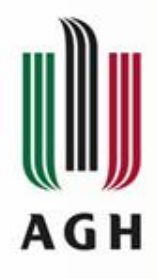

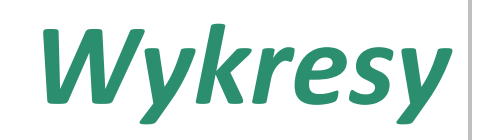

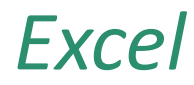

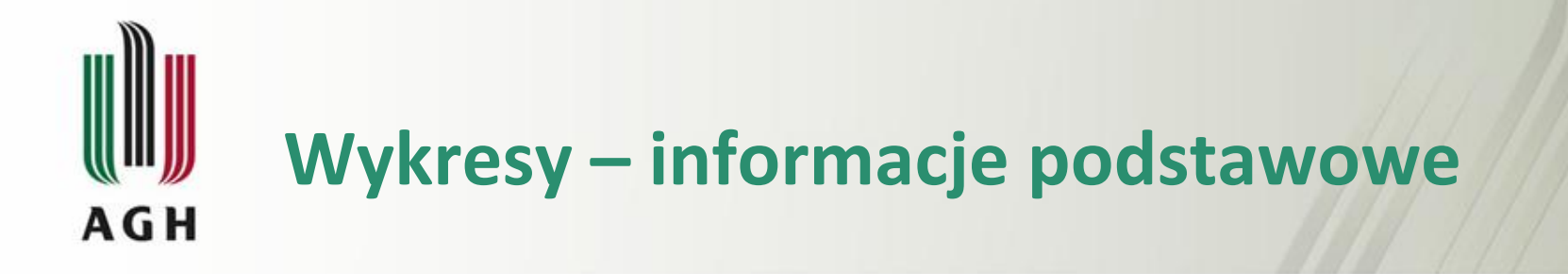

Wykres to **graficzna prezentacja danych**, w której liczbom zapisanym w arkuszu odpowiadają słupki, linie, wycinki koła itp.

Zmiana danych w arkuszu powoduje automatyczną odpowiednią zmianę na wykresie.

Aby utworzyć wykres należy:

- wpisać dane do arkusza,
- zaznaczyć dane (niekonieczne),
- wybrać odpowiednie polecenie do wstawiania wykresów.

Po wstawieniu wykresu możliwa (i wskazana) jest jego modyfikacja.

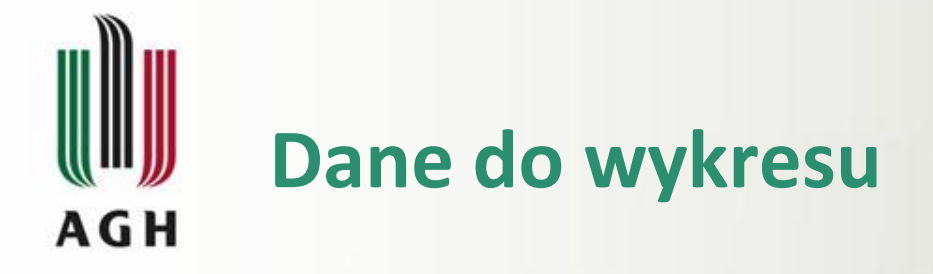

Gdy kolumn (i wierszy) z danymi jest kilka, użytkownik wskazuje, czy dane mają być czytane kolumnami, czy wierszami, czyli gdzie znajdują się **serie danych**.

|           | Uczniowie            | e w szkoł | ach w ty             | S.                                           |                                  |
|-----------|----------------------|-----------|----------------------|----------------------------------------------|----------------------------------|
|           | Szkoły<br>podstawowe | Gimnazja  | Szkoły<br>zasadnicze | Ponadgimna<br>zjalne<br>ogólnokształ<br>cące | Ponadgimn<br>azjalne<br>zawodowe |
| 2004/2005 | 2 724                | 1 649     | 239                  | 748                                          | 816                              |
| 2005/2006 | 2 602                | 1 597     | 232                  | 739                                          | 753                              |
| 2006/2007 | 2 485                | 1 529     | 229                  | 733                                          | 717                              |

Gdy w pierwszej kolumnie lub w pierwszym wierszu znajdują się **liczby** (np. rok), kreator domyślnie traktuje je jako dane do wyświetlenia na wykresie – w przypadku, gdy liczby te mają stanowić opis osi, należy zmienić ustawienie.

Klawisz *Ctrl* – zaznaczenie obszaru nieciągłego

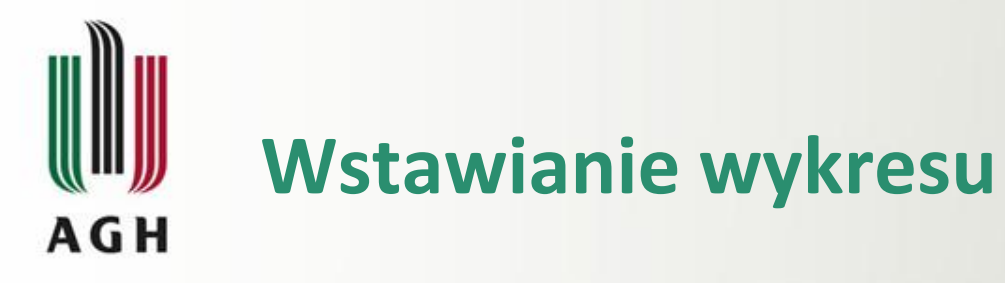

|        |                            | 8_wykresy [Tryb                        | zgodności] - E      | cel                                   |                   |                        |       |          | NARZĘ           | DZIA W          | YKRESÓW    |                    |
|--------|----------------------------|----------------------------------------|---------------------|---------------------------------------|-------------------|------------------------|-------|----------|-----------------|-----------------|------------|--------------------|
| WSTA   | WIANIE                     | IKŁAD STRONY                           | FORMUŁY             | DANE                                  | RECENZ            | JA WIDO                | K     | PROJEK   | TOWAN           | <b>IIE</b>      | FORMATOWA  | ANIE               |
| Obrazy | Obrazy<br>online Direction | 🖀 Sklep<br>🎝 Moje aplikacje<br>Dodatki | Polecane<br>wykresy | • • • • • • • • • • • • • • • • • • • |                   | Wykres<br>orzestawny * | Linio | wy Kolur | nnowy<br>iegu w | Zysk/<br>strata | Fragmentat | tor (<br>cz<br>try |
| fr     |                            |                                        |                     |                                       | 0 0               | 800 1                  | 1     |          |                 |                 |            |                    |
| M      | N                          | 0                                      | Р                   |                                       | ••••              | (x)                    | 2     |          | т               |                 | U          |                    |
|        |                            |                                        |                     |                                       |                   | $\searrow$             |       |          |                 |                 |            |                    |
|        |                            |                                        |                     |                                       | Bąbelkowy         |                        |       |          |                 |                 |            |                    |
|        |                            |                                        |                     |                                       |                   |                        |       |          |                 |                 |            |                    |
|        |                            |                                        |                     |                                       | <u>ki W</u> ięcej | wykresów pur           | hktow | ych      |                 |                 |            |                    |

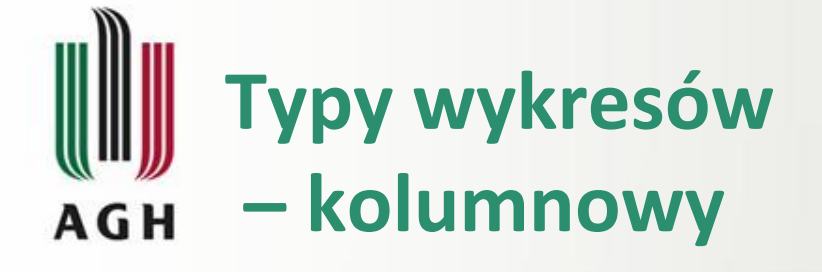

|           | Uczniowie            | Jczniowie w szkołach w tys. |                      |                                              |                                  |    |  |  |  |  |
|-----------|----------------------|-----------------------------|----------------------|----------------------------------------------|----------------------------------|----|--|--|--|--|
|           | Szkoły<br>podstawowe | Gimnazja                    | Szkoły<br>zasadnicze | Ponadgimna<br>zjalne<br>ogólnokształ<br>cące | Ponadgimn<br>azjalne<br>zawodowe |    |  |  |  |  |
| 2004/2005 | 2 724                | 1 649                       | 239                  | 748                                          | 816                              | Ī. |  |  |  |  |
| 2005/2006 | 2 602                | 1 597                       | 232                  | 739                                          | 753                              |    |  |  |  |  |
| 2006/2007 | 2 485                | 1 529                       | 229                  | 733                                          | 717                              |    |  |  |  |  |

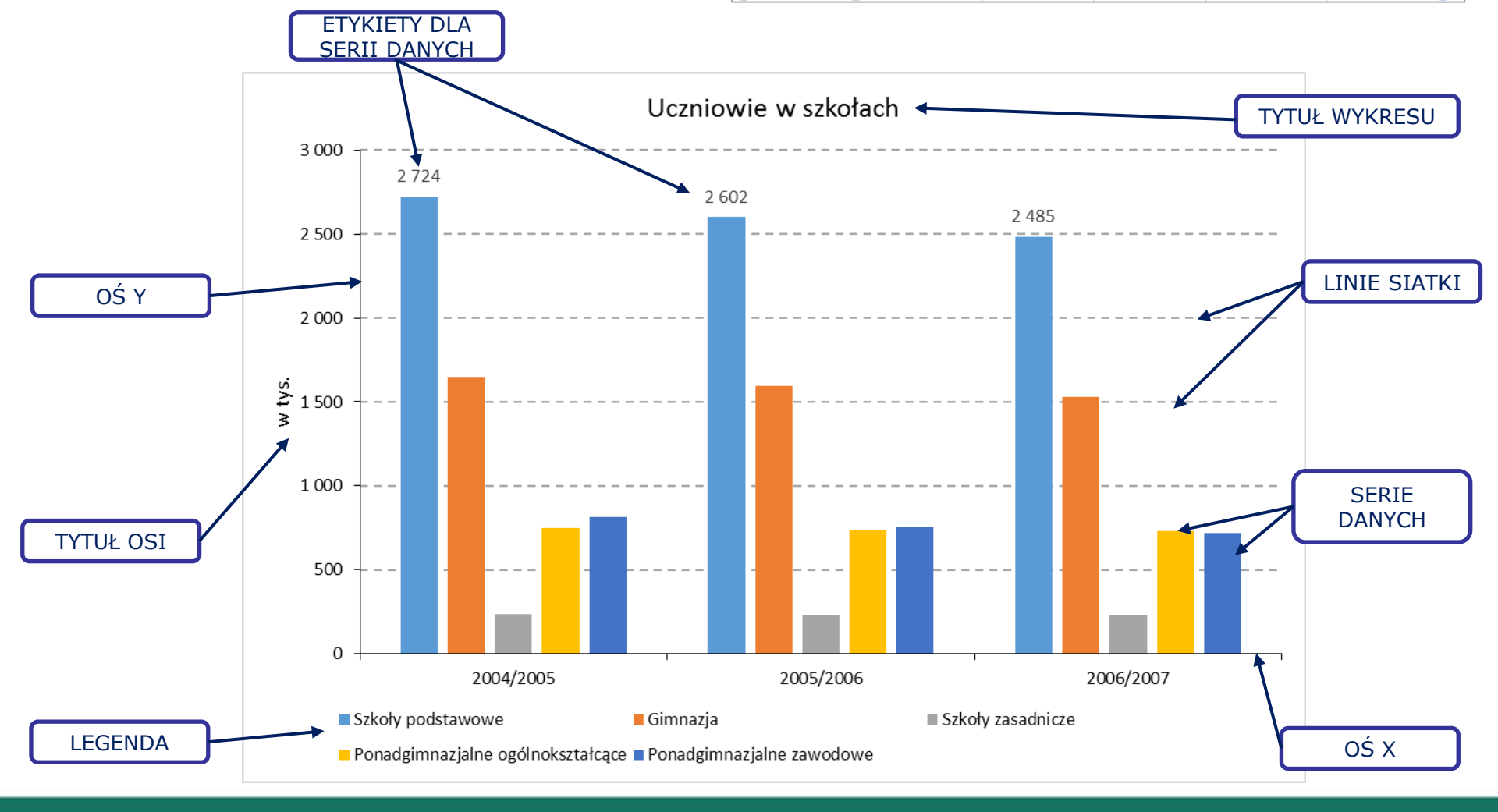

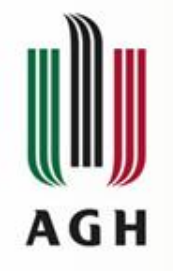

# Typy wykresów – słupkowy

|           | Uczniowie            | e w szkoł | ach w tys            | 5.                                           |                                  |
|-----------|----------------------|-----------|----------------------|----------------------------------------------|----------------------------------|
|           | Szkoły<br>podstawowe | Gimnazja  | Szkoły<br>zasadnicze | Ponadgimna<br>zjalne<br>ogólnokształ<br>cące | Ponadgimn<br>azjalne<br>zawodowe |
| 2004/2005 | 2 724                | 1 649     | 239                  | 748                                          | 816                              |
| 2005/2006 | 2 602                | 1 597     | 232                  | 739                                          | 753                              |
| 2006/2007 | 2 485                | 1 529     | 229                  | 733                                          | 717                              |

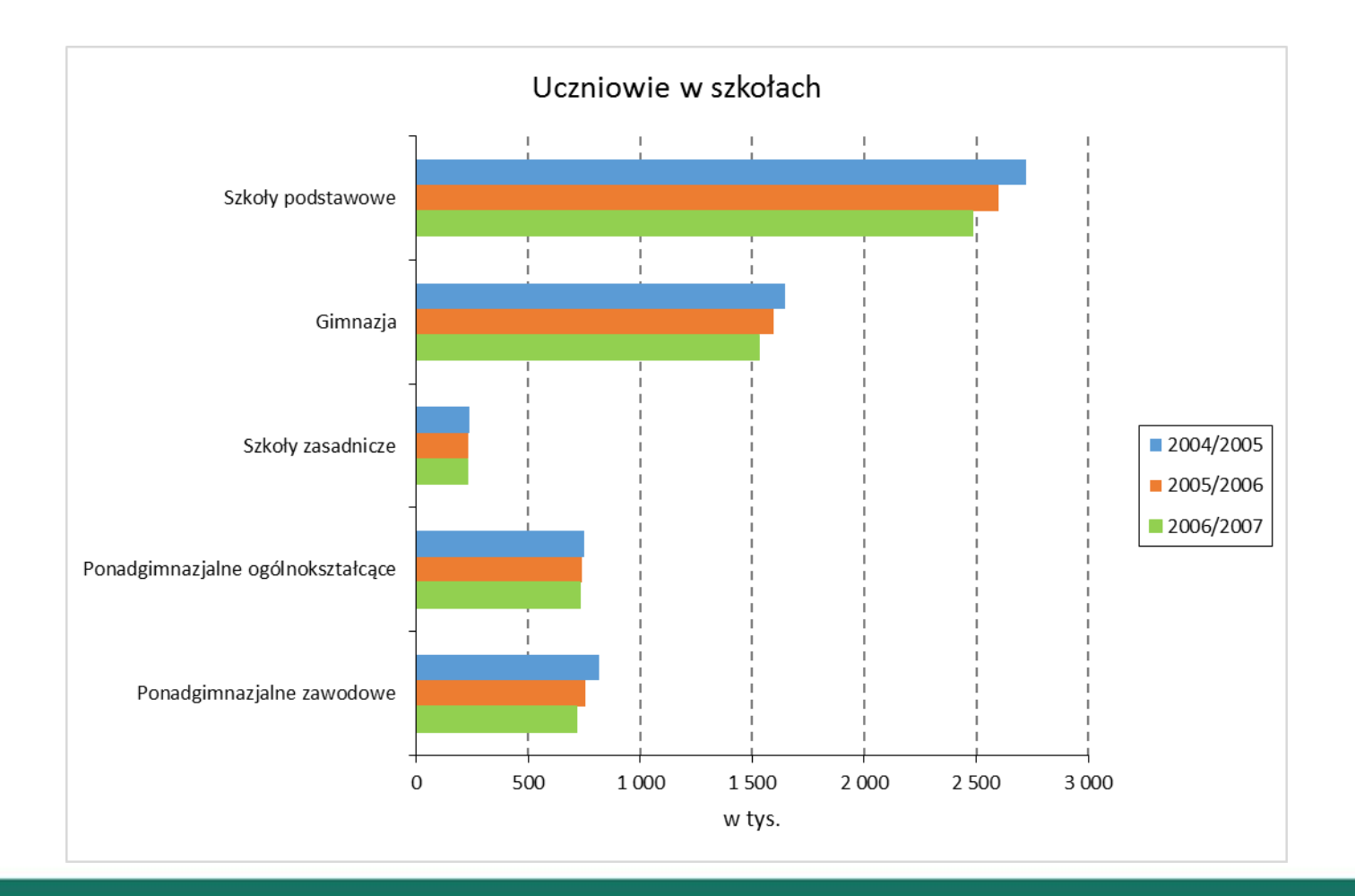

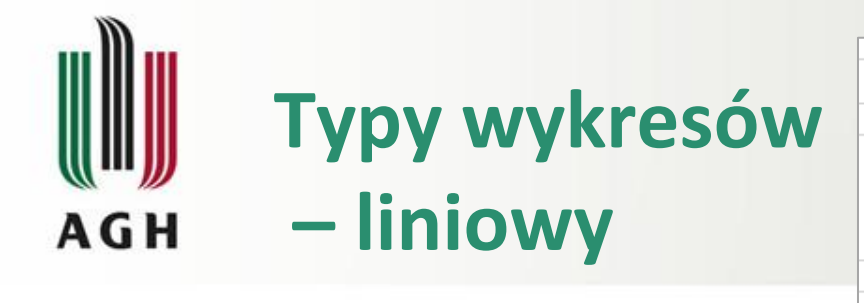

|   |           | Uczniowie            | e w szkoł | ach w tys            | 5.                                           |                                  |  |
|---|-----------|----------------------|-----------|----------------------|----------------------------------------------|----------------------------------|--|
|   |           | Szkoły<br>podstawowe | Gimnazja  | Szkoły<br>zasadnicze | Ponadgimna<br>zjalne<br>ogólnokształ<br>cące | Ponadgimn<br>azjalne<br>zawodowe |  |
| Ī | 2004/2005 | 2 724                | 1 649     | 239                  | 748                                          | 816                              |  |
|   | 2005/2006 | 2 602                | 1 597     | 232                  | 739                                          | 753                              |  |
|   | 2006/2007 | 2 485                | 1 529     | 229                  | 733                                          | 717                              |  |
|   |           |                      |           |                      |                                              |                                  |  |

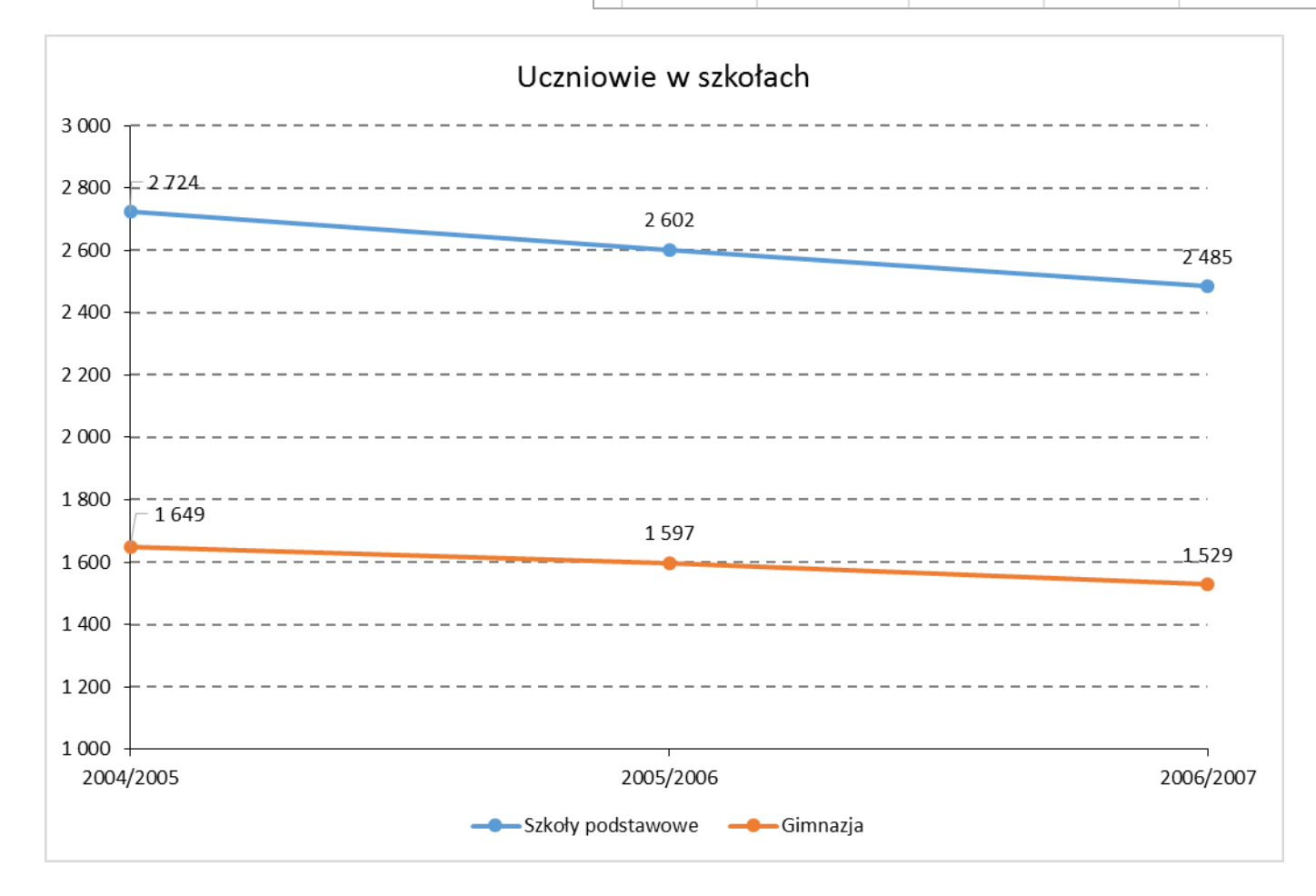

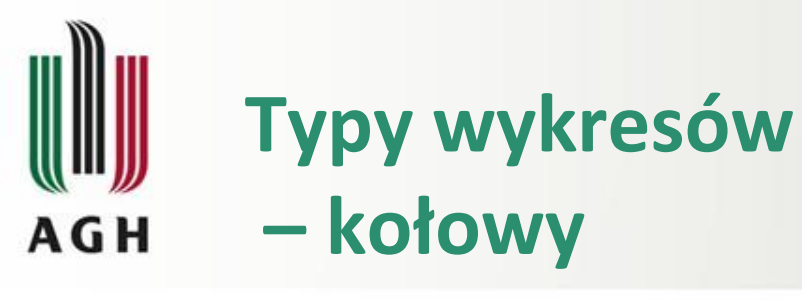

|           | Uczniowie            |          |                      |                                              |                                  |
|-----------|----------------------|----------|----------------------|----------------------------------------------|----------------------------------|
|           | Szkoły<br>podstawowe | Gimnazja | Szkoły<br>zasadnicze | Ponadgimna<br>zjalne<br>ogólnokształ<br>cące | Ponadgimn<br>azjalne<br>zawodowe |
| 2004/2005 | 2 724                | 1 649    | 239                  | 748                                          | 816                              |
| 2005/2006 | 2 602                | 1 597    | 232                  | 739                                          | 753                              |
| 2006/2007 | 2 485                | 1 529    | 229                  | 733                                          | 717                              |

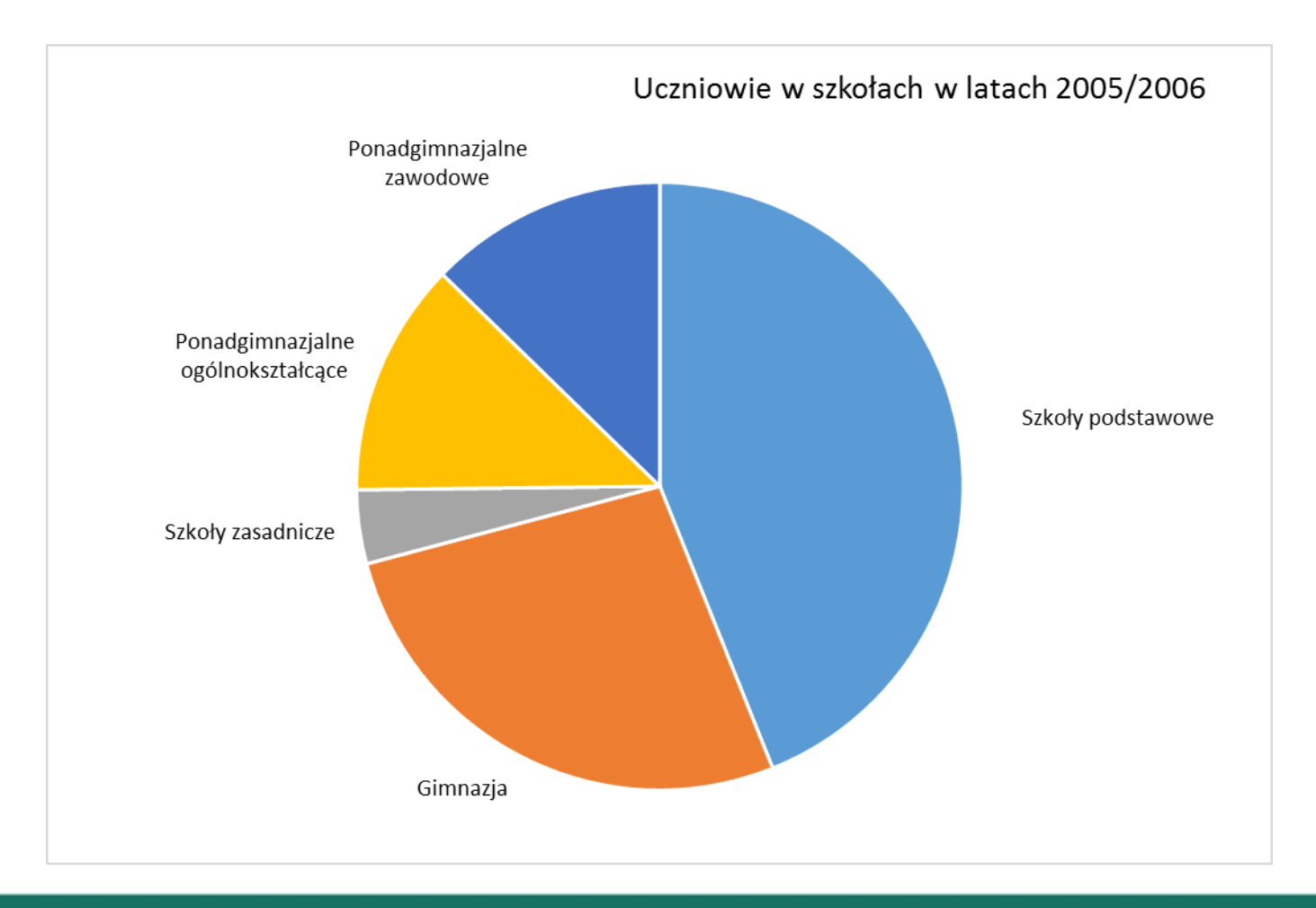

# Туру wykresów – AGH kolumnowy skumulowany

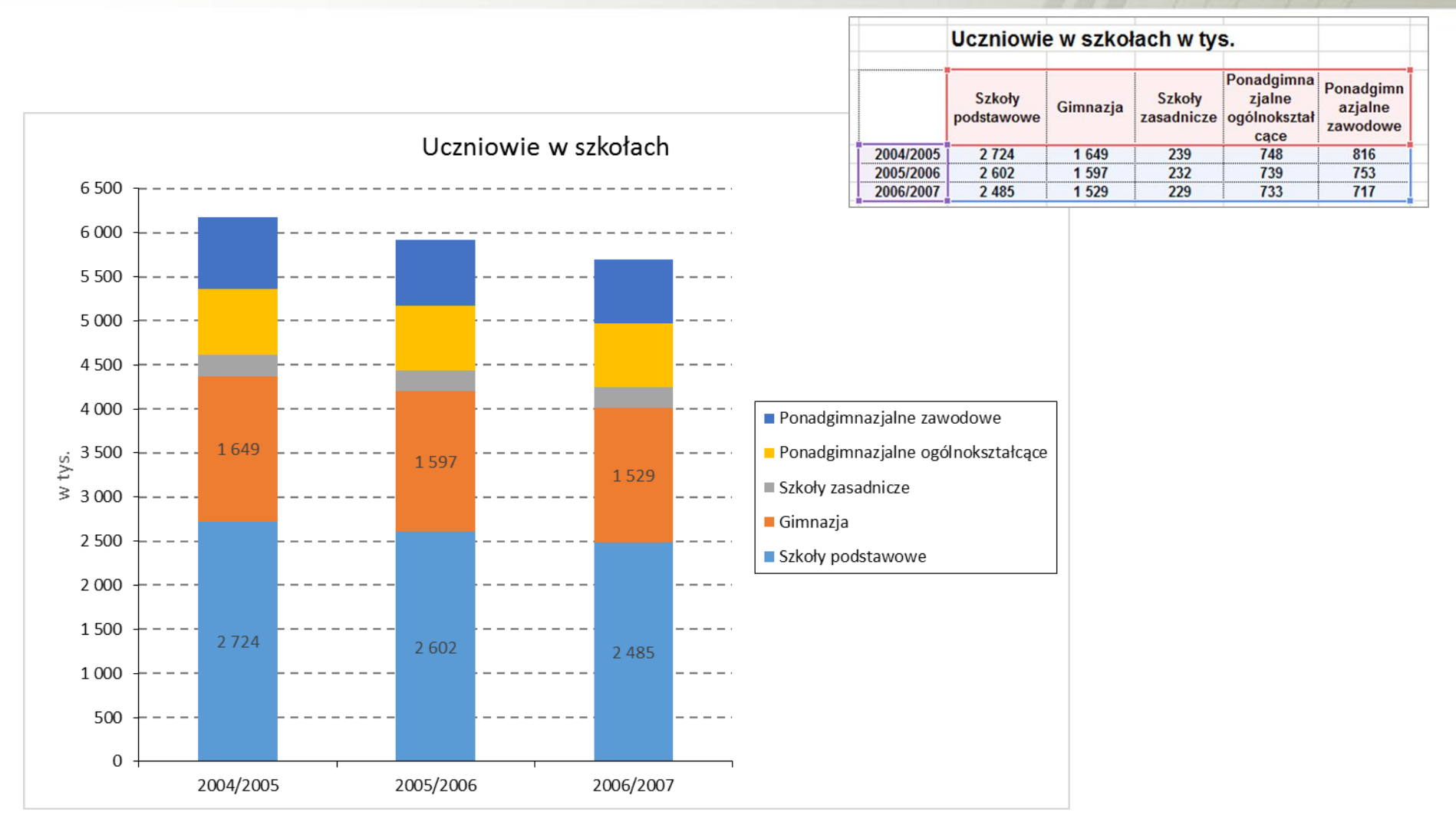

#### Typy wykresów – **100 % skumulowany kolumnowy** AGH

|           | Uczniowie w szkołach w tys. |          |                      |                                              |                                  |  |  |  |  |  |  |
|-----------|-----------------------------|----------|----------------------|----------------------------------------------|----------------------------------|--|--|--|--|--|--|
|           | Szkoły<br>podstawowe        | Gimnazja | Szkoły<br>zasadnicze | Ponadgimna<br>zjalne<br>ogólnokształ<br>cące | Ponadgimn<br>azjalne<br>zawodowe |  |  |  |  |  |  |
| 2004/2005 | 2 724                       | 1 649    | 239                  | 748                                          | 816                              |  |  |  |  |  |  |
| 2005/2006 | 2 602                       | 1 597    | 232                  | 739                                          | 753                              |  |  |  |  |  |  |
| 2006/2007 | 2 485                       | 1 529    | 229                  | 733                                          | 717                              |  |  |  |  |  |  |

📕 Gimnazja

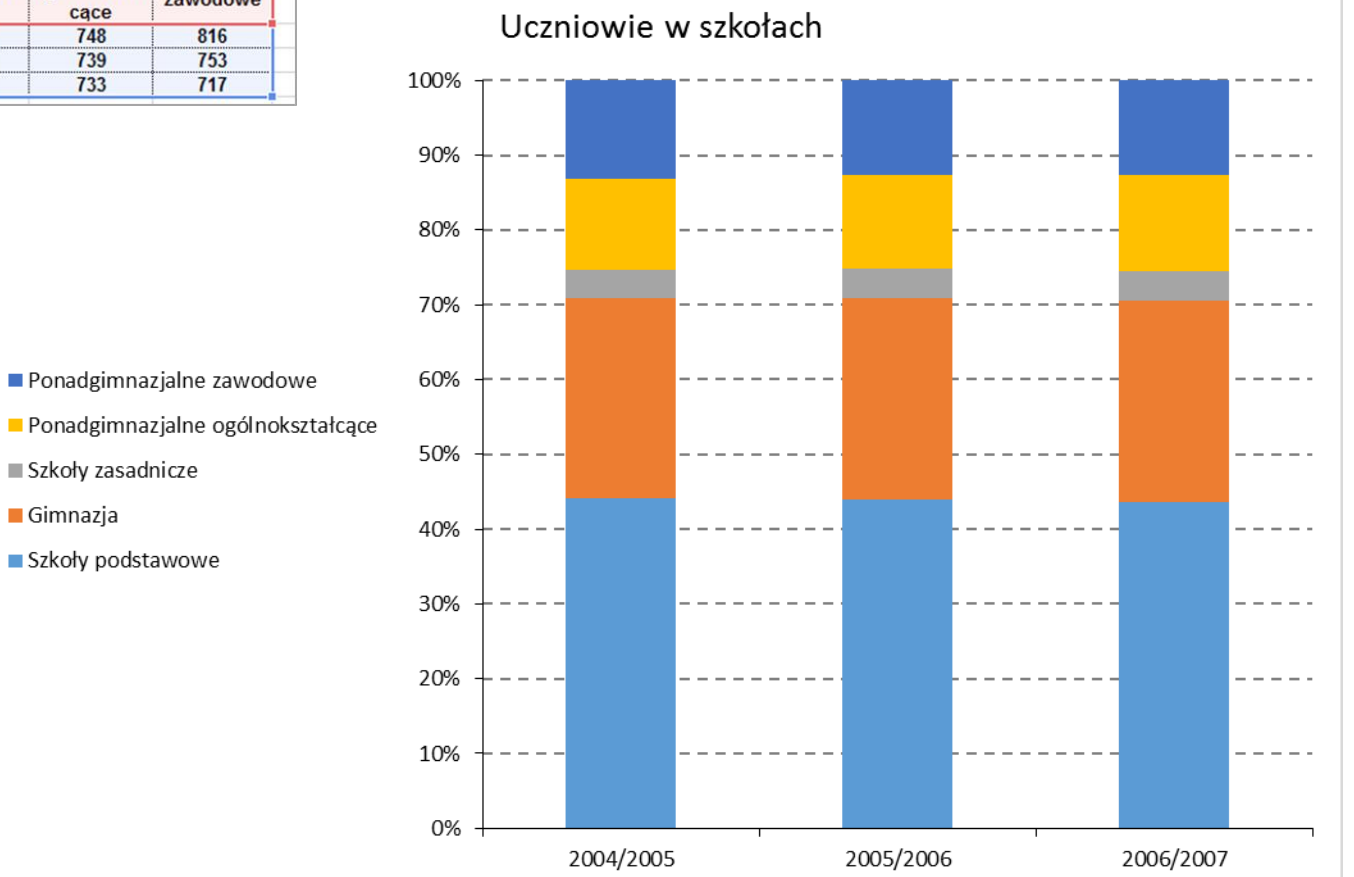

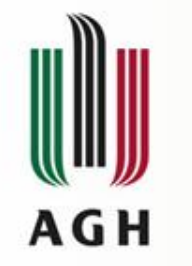

#### Typy wykresów – punktowy

|    | A   | В   |
|----|-----|-----|
| 1  | x   | γ   |
| 2  | -10 | 103 |
| 3  | -6  | 39  |
| 4  | -4  | 19  |
| 5  | -3  | 12  |
| 6  | -1  | 4   |
| 7  | 0   | 3   |
| 8  | 1   | 4   |
| 9  | 2   | 7   |
| 10 | 4   | 19  |
| 11 | 5   | 28  |
| 12 | 7   | 52  |
| 13 | 9   | 84  |
| 14 | 10  | 103 |
| 15 | 12  | 147 |
| 16 | 13  | 172 |
| 17 | 15  | 228 |
| 18 | 18  | 327 |
| 19 | 20  | 403 |
| 00 |     |     |

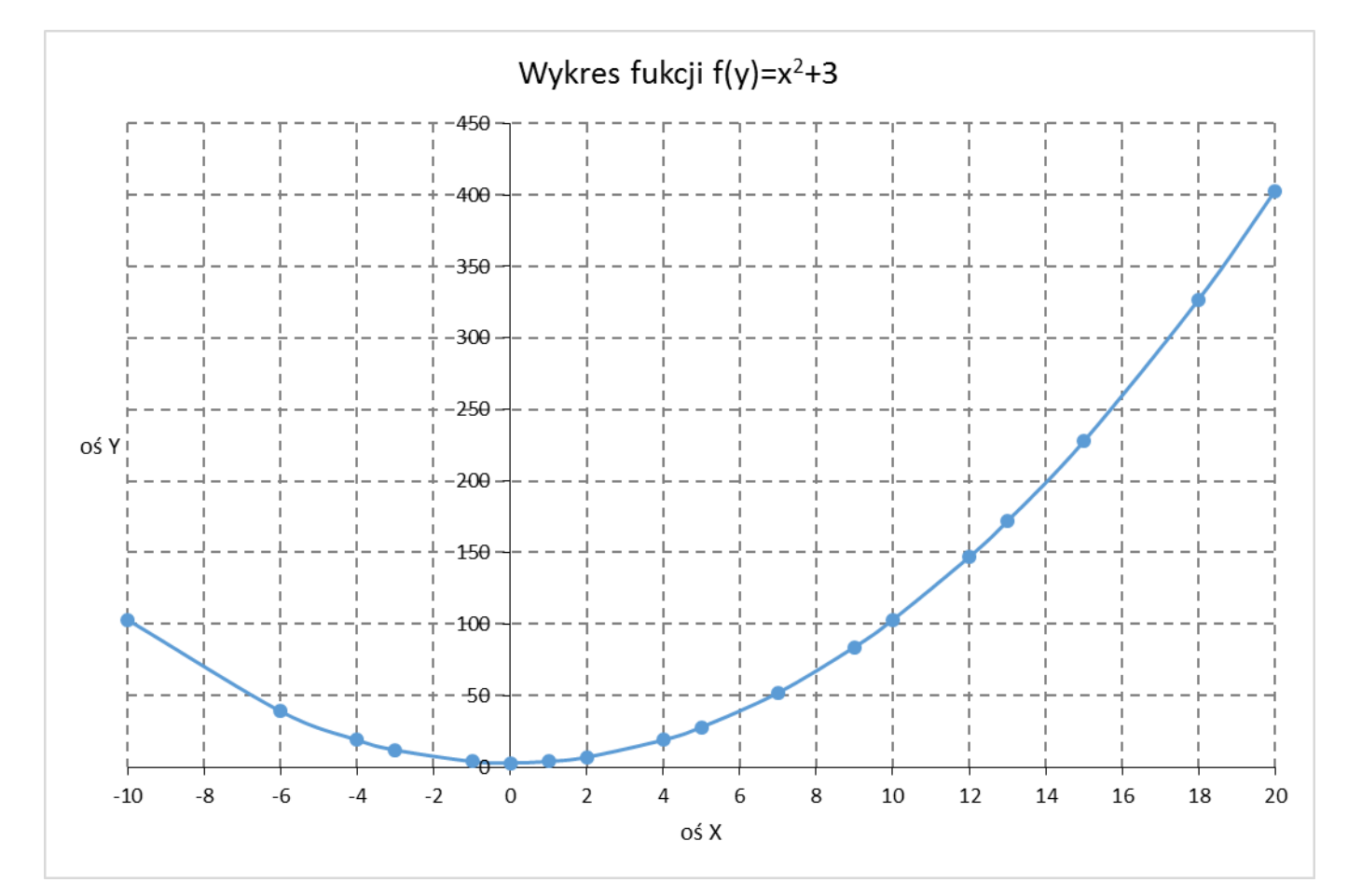

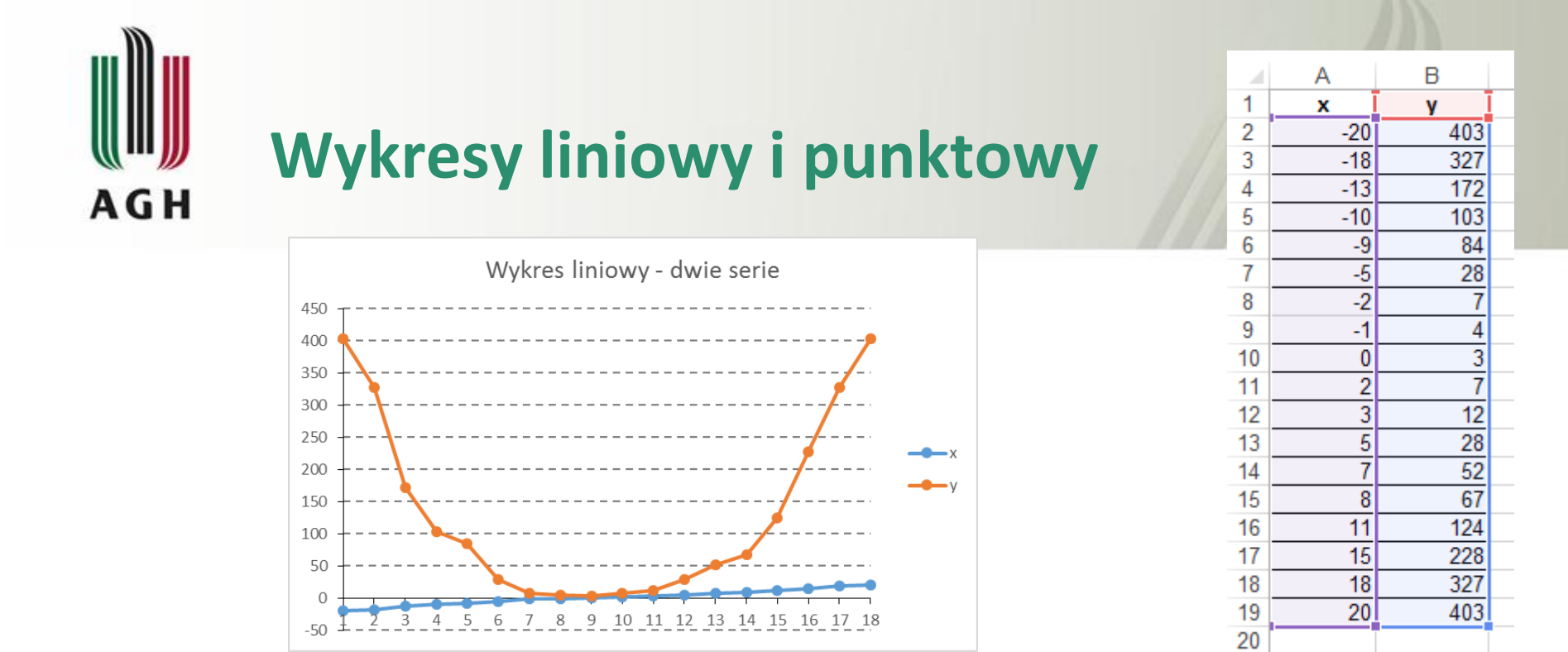

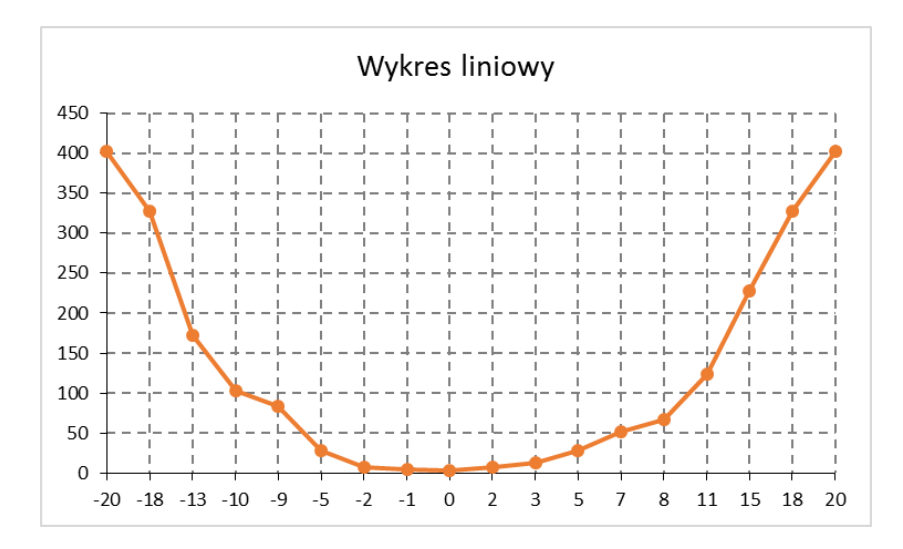

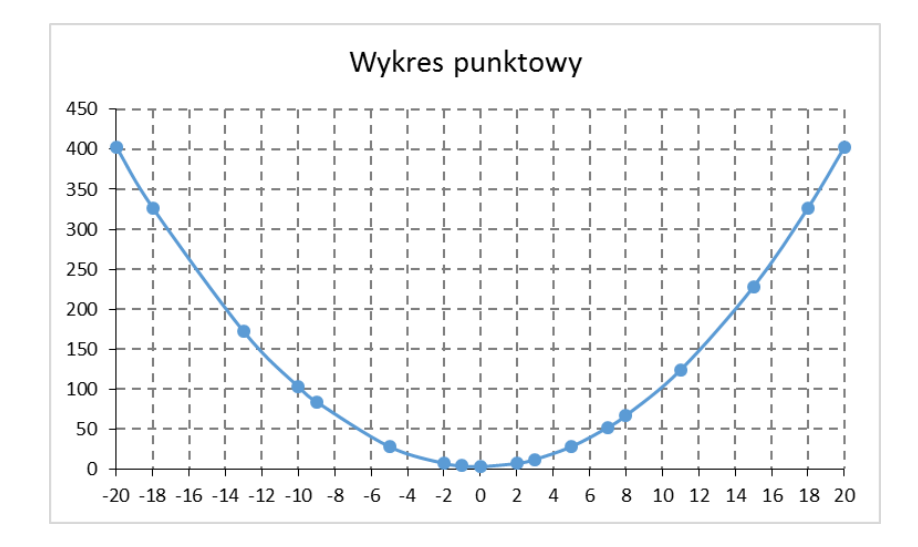

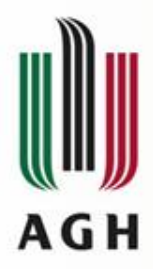

### Narzędzia wykresów – projektowanie

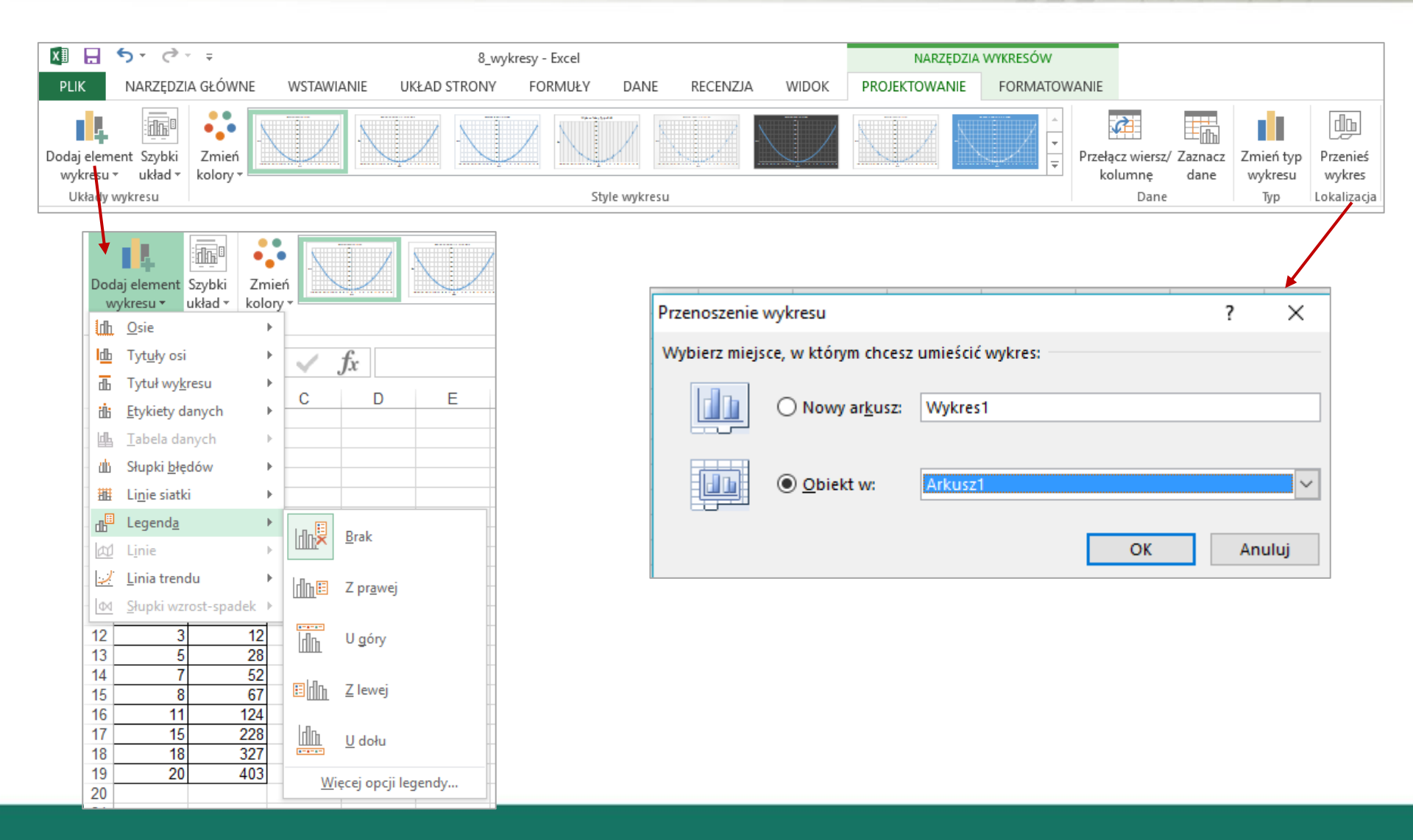

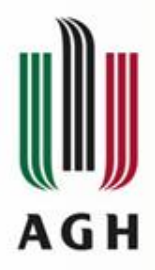

### Narzędzia wykresów – projektowanie

| 🕅 🔒 🍤 - 🗟 - 📼                                                     | ⇒                         |                                 |              | NARZĘDZIA WYKRESÓW     |              |                                          |                             |                                   |
|-------------------------------------------------------------------|---------------------------|---------------------------------|--------------|------------------------|--------------|------------------------------------------|-----------------------------|-----------------------------------|
| PLIK NARZĘDZIA GŁÓWNE W                                           | STAWIANIE UKŁAD STRONY    | FORMUŁY DANE RECEN              | ZJA WIDOK    | PROJEKTOWANIE          | FORMATOWANIE |                                          |                             |                                   |
| Dodaj element Szybki<br>wykresu * układ *<br>Układy wykresu       |                           | Style wykresu                   |              | -                      | Przełą<br>ko | cz wiersz/ Zaznacz<br>lumnę dane<br>Dane | Zmień typ<br>wykresu<br>Typ | Przenieś<br>wykres<br>Lokalizacja |
|                                                                   |                           |                                 |              |                        |              |                                          |                             |                                   |
|                                                                   |                           | Wybieranie źródła danych        |              |                        |              |                                          | ?                           | $\times$                          |
| Edytowanie serii                                                  | ? ×                       | Zakres danych wykresu:          | =Arkusz1!\$A | \$1:\$B\$19            |              |                                          |                             |                                   |
| <u>N</u> azwa serii:<br>=Arkusz1!SBS1<br>Wartości <u>X</u> serii: | = y                       | Whice legendy (serie dany       |              | 🚈 <u>P</u> rzełącz wie | rsz/kolumnę  | (katagorii)                              |                             |                                   |
| =Arkusz1!\$A\$2:\$A\$19<br>Wartości <u>Y</u> serii:               | = -20; -18; -13;          | <u>Dodaj</u> <u>E</u> dytu      | <u> </u>     |                        | Edytuj       | (Kategoni)                               |                             |                                   |
| =Arkusz1!\$B\$2:\$B\$19                                           | <b>E</b> = 403; 327; 172; | <u>м</u> у                      |              |                        | -20<br>-18   |                                          |                             | ^                                 |
|                                                                   | OK Anuluj                 | -                               |              |                        | -13          |                                          |                             |                                   |
|                                                                   |                           |                                 |              |                        | -10<br>-9    |                                          |                             | v                                 |
|                                                                   |                           | Uk <u>n</u> yte i puste komórki |              |                        |              | ОК                                       | An                          | uluj                              |

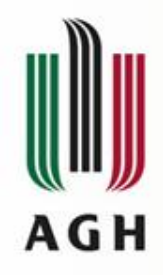

### Modyfikacja wykresu

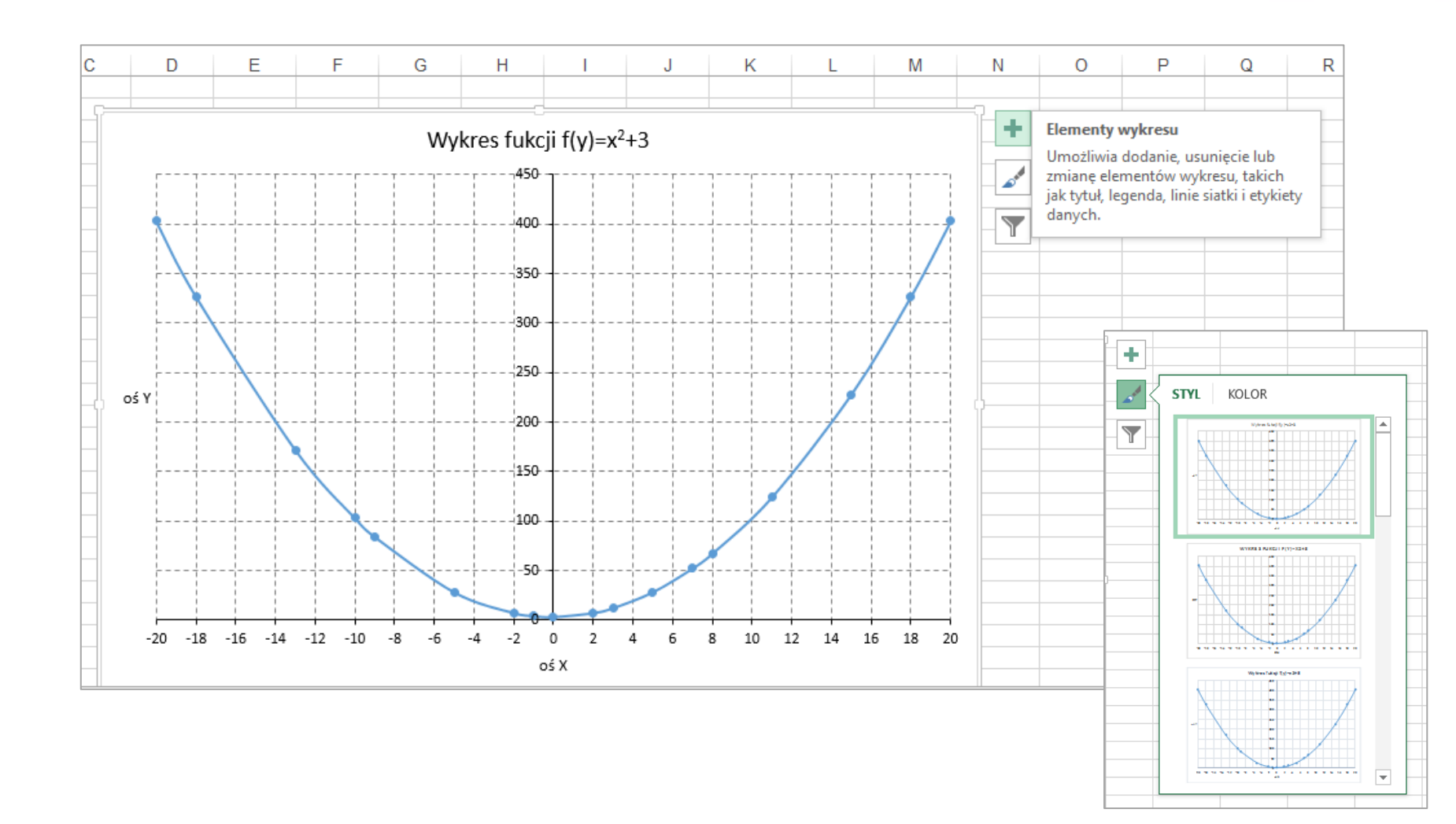

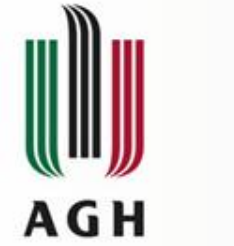

### Modyfikacja wykresu

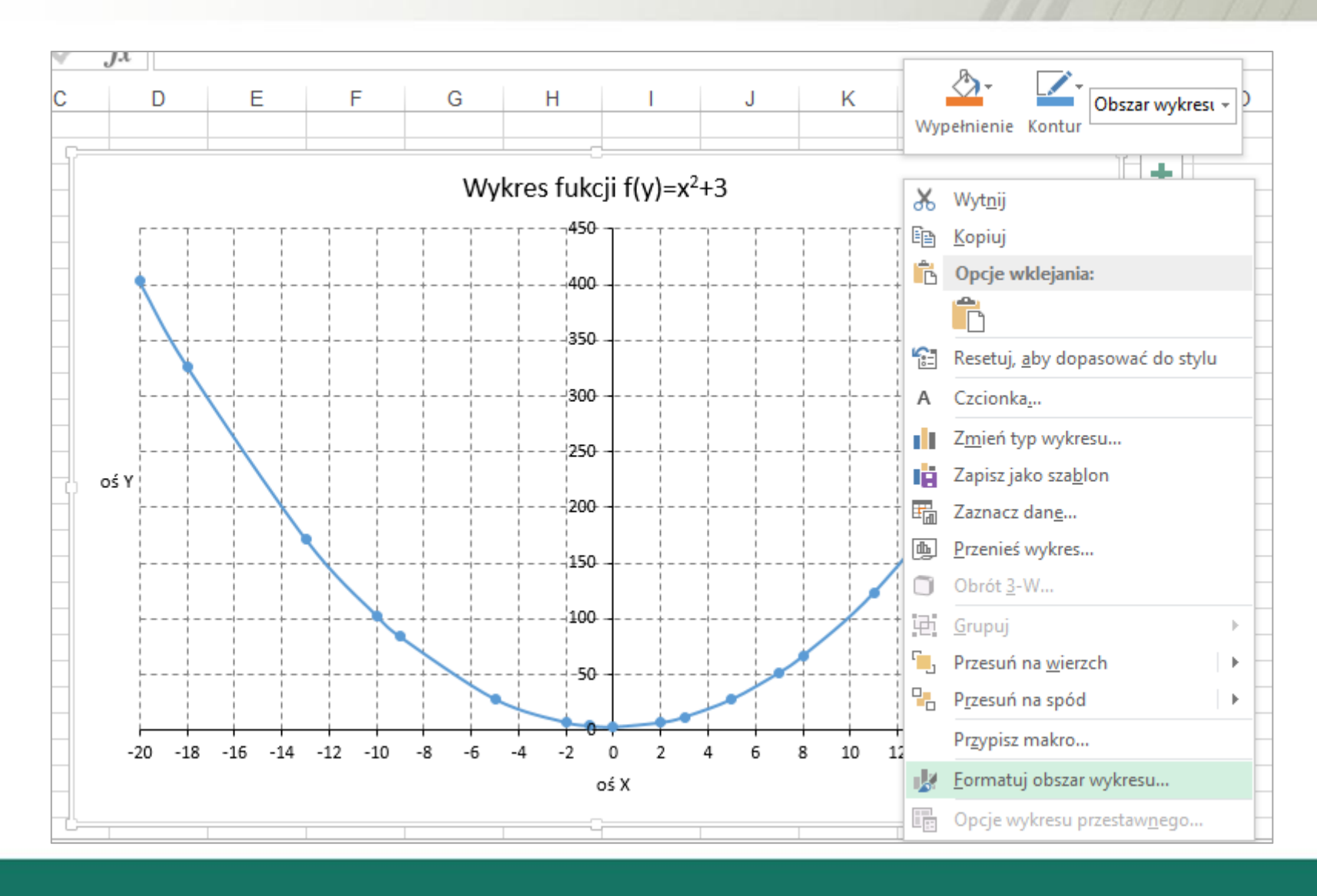

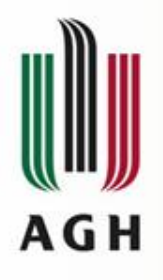

### Modyfikacja wykresu

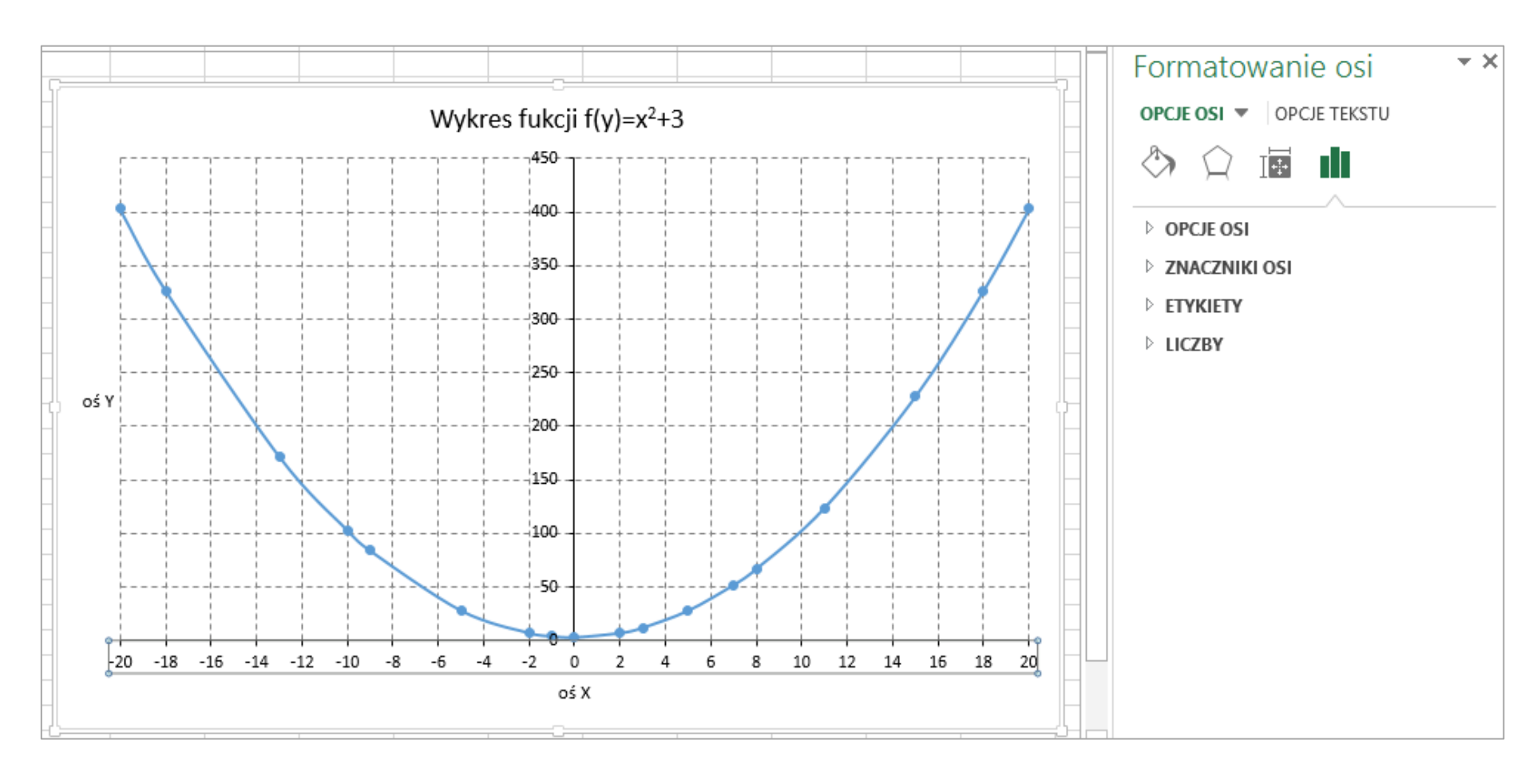

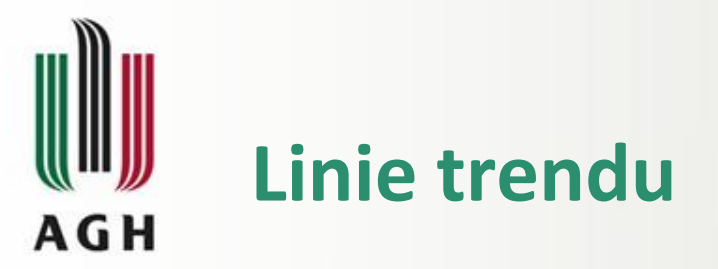

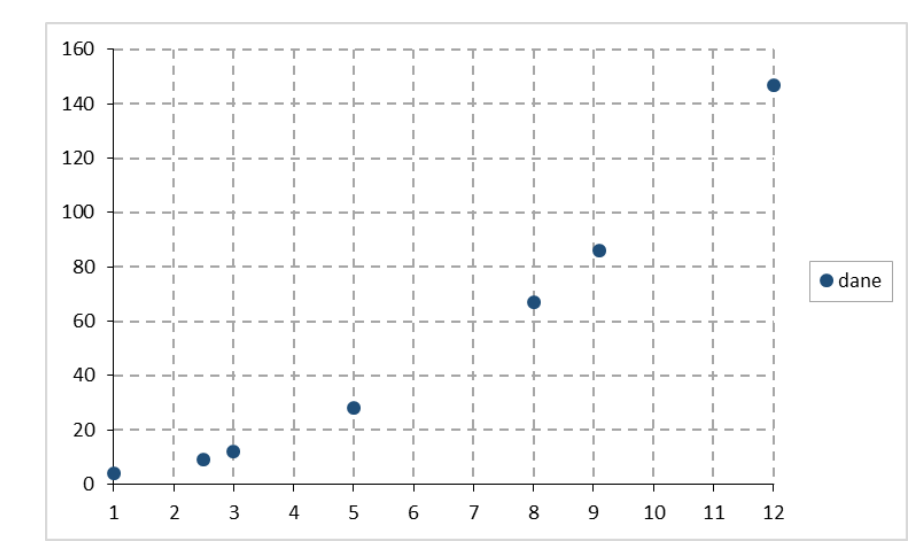

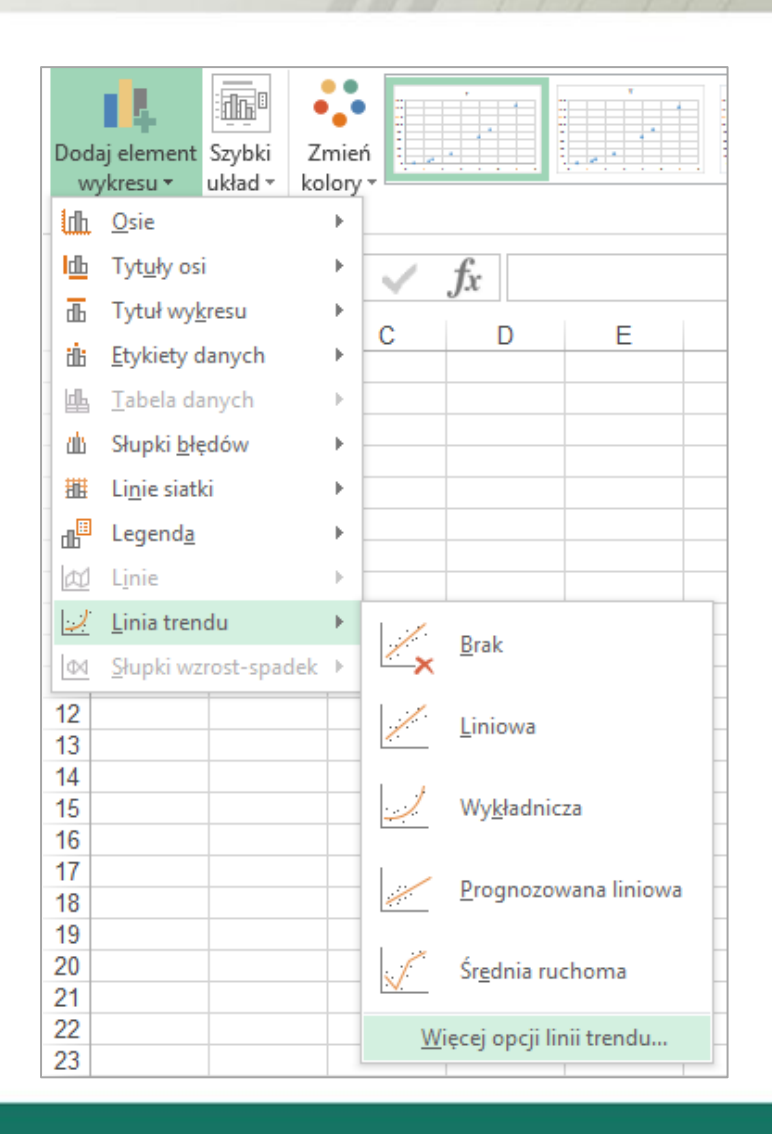

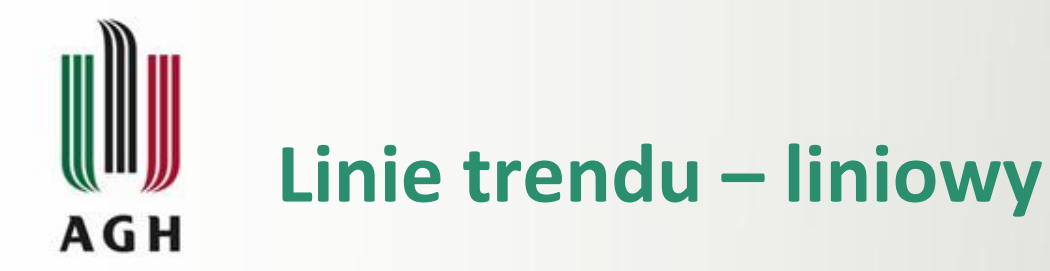

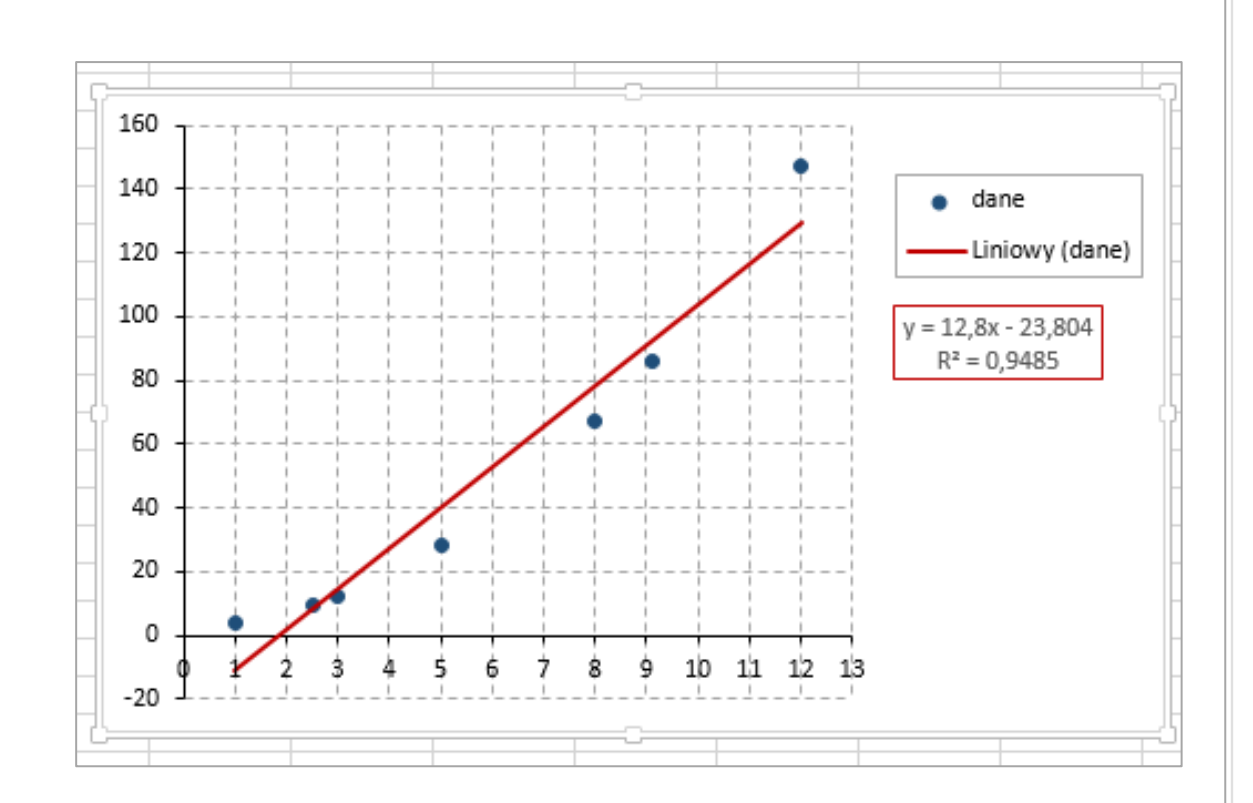

| Formatowanie linii trendu 🔹 👻                     |                |        |  |  |  |  |  |  |  |
|---------------------------------------------------|----------------|--------|--|--|--|--|--|--|--|
| OPCJE LINII TRENDU 🔻                              |                |        |  |  |  |  |  |  |  |
|                                                   |                |        |  |  |  |  |  |  |  |
| ▲ OPCJE LINII TRENDU                              |                |        |  |  |  |  |  |  |  |
| └── ○ Wy <u>k</u> ładniczy                        |                |        |  |  |  |  |  |  |  |
| 🥖 🖲 Liniowy                                       |                |        |  |  |  |  |  |  |  |
| C Logarytmiczny                                   |                |        |  |  |  |  |  |  |  |
| ∽ ○ <u>W</u> ielomianowy                          | Kolejność      | 2 🖕    |  |  |  |  |  |  |  |
| ○ Po <u>t</u> ęgowy                               |                |        |  |  |  |  |  |  |  |
| ✓ ○ Średnia rucho <u>m</u> a                      | Okre <u>s</u>  | 2      |  |  |  |  |  |  |  |
| Nazwa linii trendu                                |                |        |  |  |  |  |  |  |  |
| <u>A</u> utomatyczna <u>N</u> iestandardowa       | Liniowy (dane) |        |  |  |  |  |  |  |  |
| Prognoza                                          |                |        |  |  |  |  |  |  |  |
| <u>D</u> o przodu                                 | 0,0            | okresy |  |  |  |  |  |  |  |
| Do t <u>y</u> łu                                  | 0,0            | okresy |  |  |  |  |  |  |  |
| Ustaw przecięcie                                  | ),0            |        |  |  |  |  |  |  |  |
| ✓ Wyświ <u>e</u> tl równanie na wykre             |                |        |  |  |  |  |  |  |  |
| ✓ Wyświetl wartości <u>R</u> -kwadrat na wykresie |                |        |  |  |  |  |  |  |  |